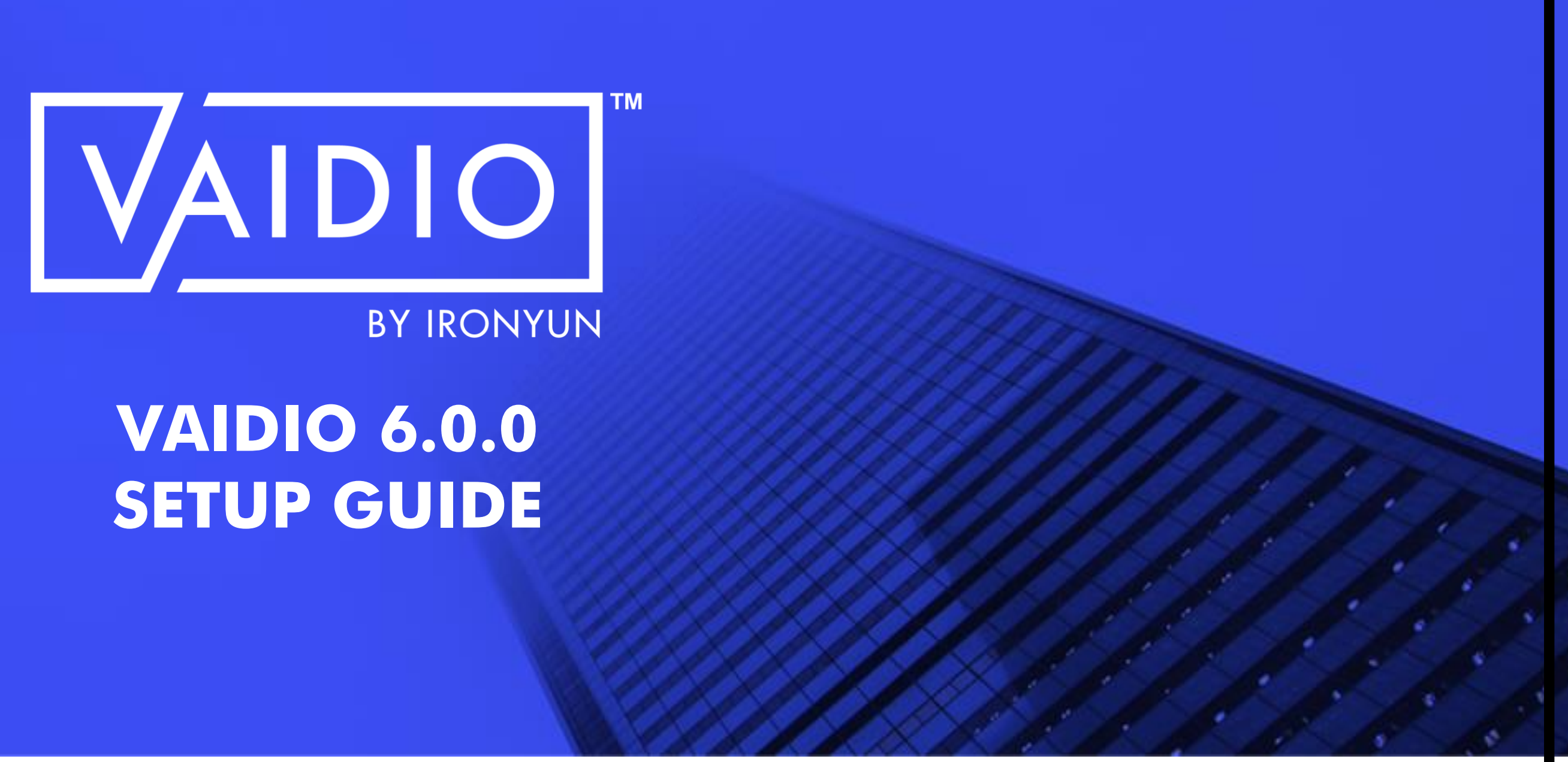

# **TABLE OF CONTENTS**

## SYSTEM MANAGEMENT

| System Setup                        | C |
|-------------------------------------|---|
| Network Configuration               | C |
| User Interface                      | C |
| Management: Camera, NVR, File, User |   |

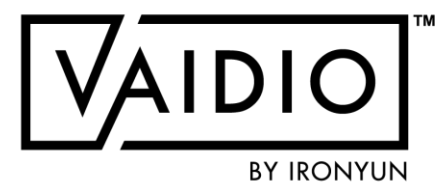

- □ <u>Alert Setup</u>
- ☐ <u>Analytic Function: Video Search</u>
- □ <u>System Configuration</u>
  - Privacy protection
- Admin Portal

# **SYSTEM SETUP**

Working Environment Preparation

- PC/Laptop with Windows/Mac OS X
- Google Chrome Web Browser:
  <u>https://www.google.com/intl/en-US\_ALL/chrome/</u>
- Vaidio server
- PoE switch
- How to set up Vaidio in your network: <u>https://youtu.be/WK820iO4cBk</u>
- Default Vaidio IP address: 192.168.100.100
- □ How to change the IP address of your Vaidio server:
  - Log into Admin Portal:
     192.168.100.100:8000/system
  - Network > fill out new IP address and Netmask

|                                                                                         | Logon.                                                                                                    |  |
|-----------------------------------------------------------------------------------------|----------------------------------------------------------------------------------------------------|--|
| hanne Password                                                                          | 🕲 Shutdown 🛛 🏵 Restart                                                                                       |  |
| New Password                                                                            |                                                                                                    |  |
| Confirm Password:                                                                       |                                                                                                    |  |
| ime                                                                                     |                                                                                                    |  |
| Time Zone:                                                                              | Asia/Taipei 🗸                                                                                                |  |
| System Time:                                                                            | 2020-11-13 🗰 15 0 : 03 0 : 05 0                                                                              |  |
|                                                                                         | Sync with NTP Server                                                                                         |  |
|                                                                                         | NTP server host names or address (Press Enter to add multiple server names or address in different<br>lines) |  |
|                                                                                         |                                                                                                    |  |
|                                                                                         | Synchronize the system time regularly ✓ Check Connection                                                     |  |
| letwork                                                                                 |                                                                                                    |  |
| late for a                                                                              | Select interface 🗸                                                                                           |  |
| interface.                                                                              |                                                                                                    |  |
| * IPv4 Address:                                                                         |                                                                                                    |  |
| * IPv4 Address:<br>* Netmask:                                                           |                                                                                                    |  |
| * IPv4 Address:<br>* Netmask:<br>Gateway:                                               |                                                                                                    |  |
| * IPv4 Address:<br>* Netmask:<br>Gateway:<br>DNS Server:                                |                                                                                                    |  |
| * IPv4 Address:<br>* Netmask:<br>Gateway:<br>DNS Server:                                |                                                                                                    |  |
| * IPv4 Address:<br>* Netmask:<br>Gateway:<br>DNS Server:                                |                                                                                                    |  |
| * IPv4 Address:<br>* Netmask:<br>Gateway:<br>DNS Server:<br>Poppade                     |                                                                                                    |  |
| * IPv4 Address:<br>* Netmask:<br>Gateway:<br>DNS Server:<br>Pygrade<br>Current Version: | 42.0-Build7                                                                                                  |  |

# **SYSTEM SETUP (CONT.)**

- Check that the Vaidio unit works properly after it has been connected: 1.Login
- 2.Add camera
- 3.<u>Search</u> for "person"
- 4.<u>Set up</u> and <u>receive</u> alert for "person"
- To check the system settings and/or upload new software licenses, go to <u>System</u>.

If you have any questions, email <a href="mailto:support@lronYun.com">support@lronYun.com</a> or your local IronYun representative.

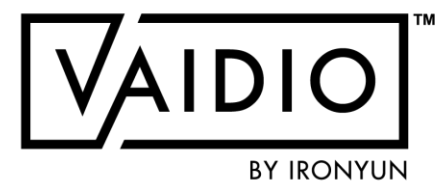

# **NETWORK CONFIGURATION**

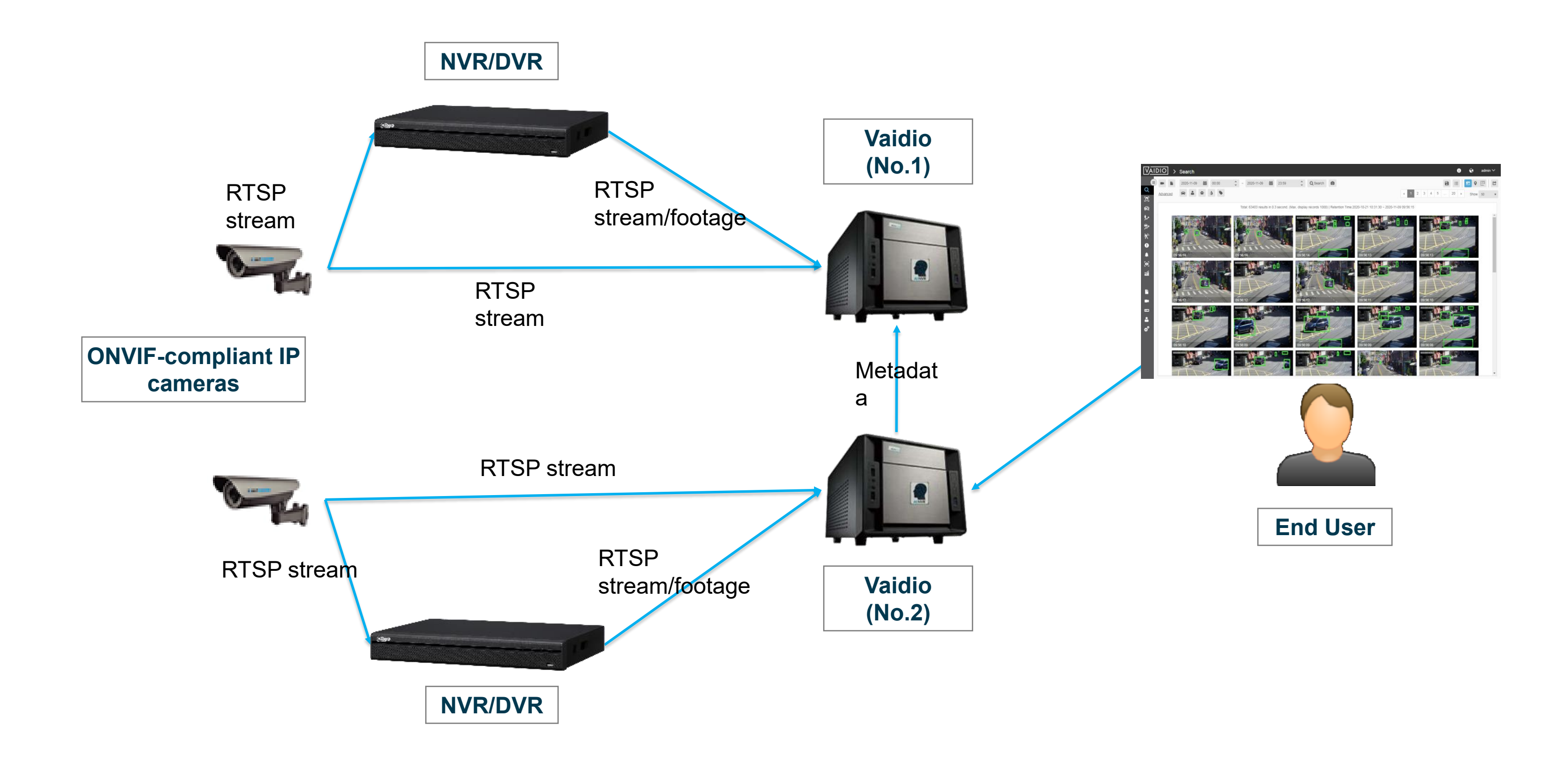

5/26/2022 © 2022 IronYun USA Inc. - Confidential

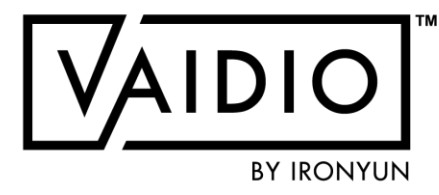

# **USER INTERFACE**

5/26/2022 © 2022 IronYun USA Inc. - Confidential

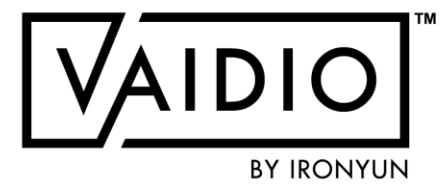

- □ <u>Login</u>
- □ <u>User Menu</u>
- Object Types

# LOGIN

- Login with the default admin account and password
- Note: after the first login, we recommend changing the Admin password for maximum security. Record the new password in a safe place.

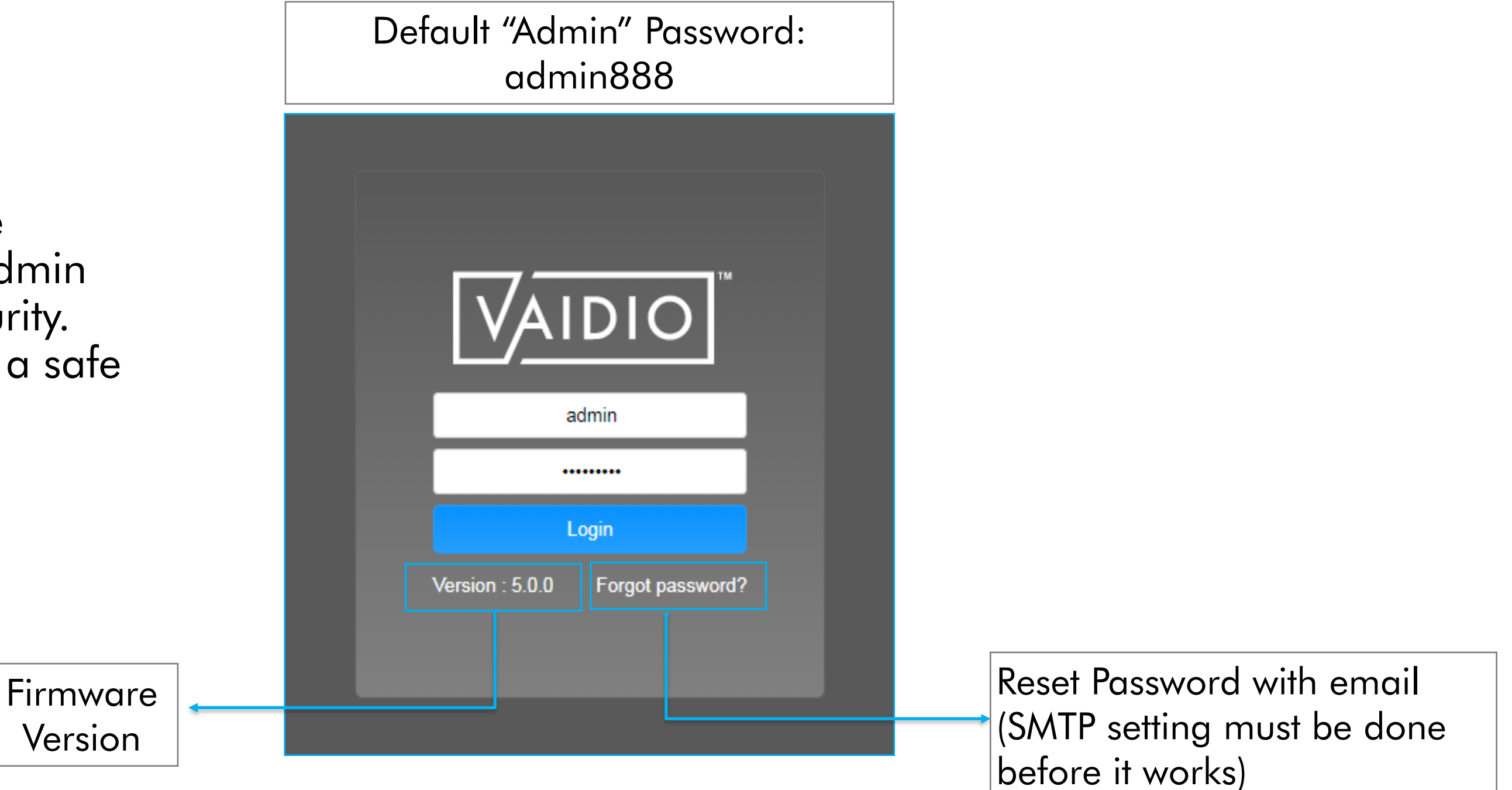

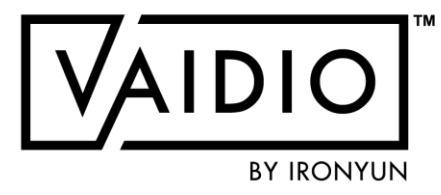

Return to User Interface

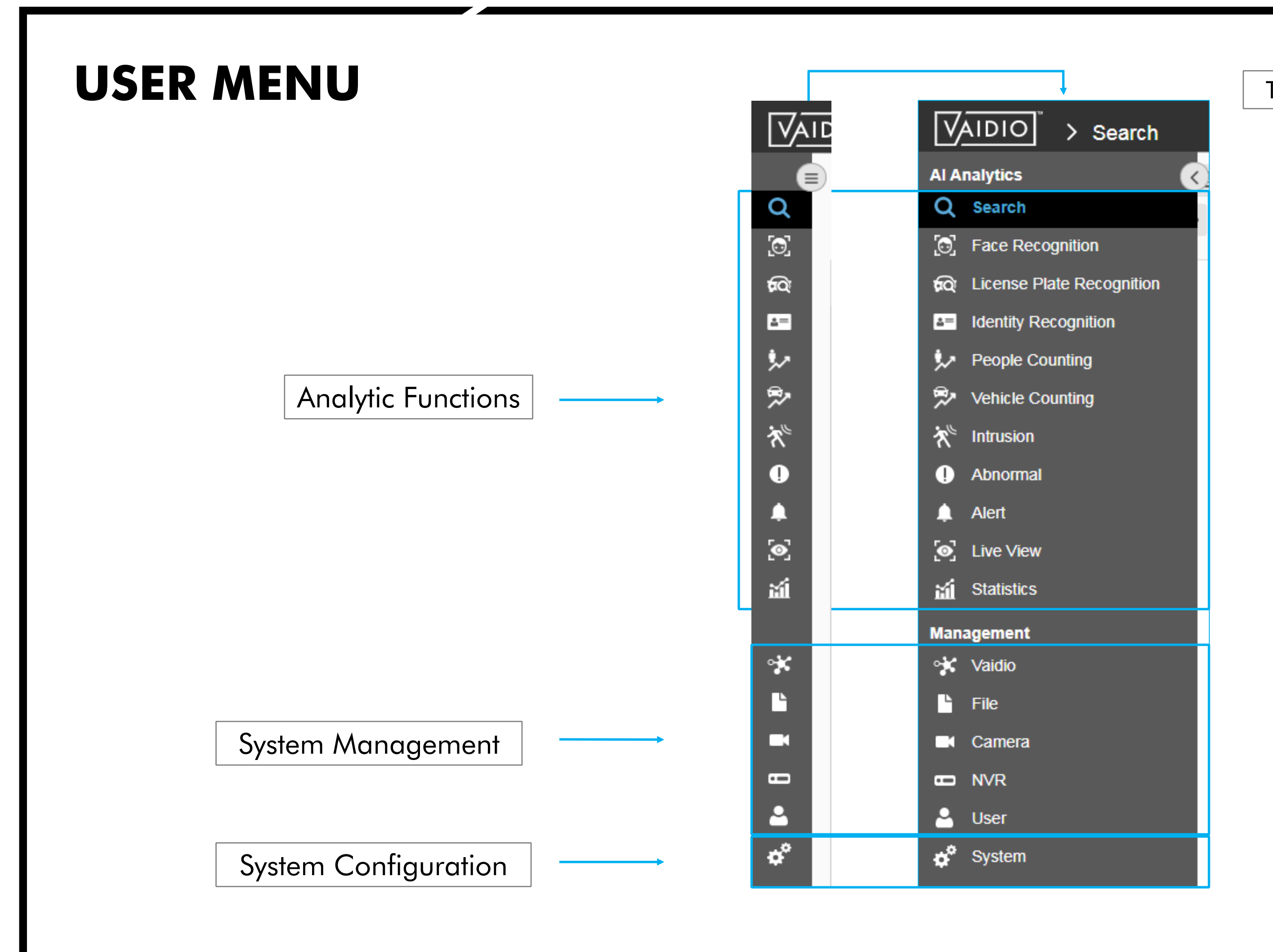

5/26/2022 © 2022 IronYun USA Inc. - Confidential

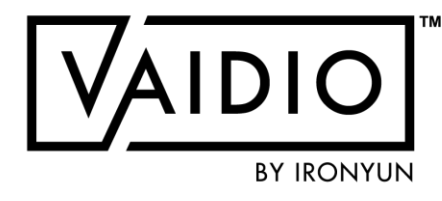

### Toggle to expand menu

Return to User Interface

| OBJECT TYPE | Search          |              |            |                    |
|-------------|-----------------|--------------|------------|--------------------|
| Advanced    | 2020-11-12 🗰 00 | :00 2020-11- | 12 🗰 23:59 | C Search           |
| Vehicle     |                 | Person       |            |                    |
| All Vehicle | >               | Head         | >          | Airplane           |
| Bicycle     | >               | Person       | >          | Backpack           |
| Bus         | >               |              |            | Bag<br>Ball        |
| Car         | >               | Animal       | *          | Baseball_bat       |
| Motorcycle  | >               | Bear         | >          | Boat<br>Cell_phone |
| Truck       | >               | Cat          | >          | Chair              |
|             |                 | Cow          | >          | Fire               |
|             |                 | Dog          | >          | forklift           |
|             |                 | Horse        | >          |                    |
|             |                 |              |            |                    |

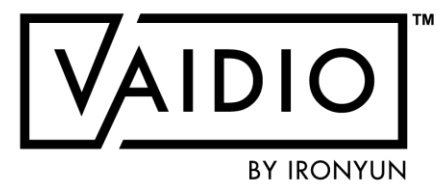

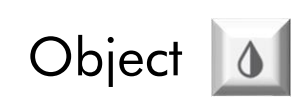

| > | Gloves  | > | Skateboard | > | Wheelchair | > |
|---|---------|---|------------|---|------------|---|
| > | Handbag | > | Skis       | > |            |   |
| > | Handgun | > | Smoke      | > |            |   |
| > | head    | > | Snowboard  | > |            |   |
| > | Kite    | > | stroller   | > |            |   |
| > | Knife   | > | Suitcase   | > |            |   |
| > | Laptop  | > | Surfboard  | > |            |   |
| > | Plant   | > | Tie        | > |            |   |
| > | Racket  | > | Train      | > |            |   |
| > | Rifle   | > | Umbrella   | > |            |   |

### Return to User Interface

# **CAMERA MANAGEMENT**

| Add New Camera                  |  |
|---------------------------------|--|
| Camera Authentication           |  |
| Add Axis Camera                 |  |
| Select AI Model                 |  |
| <u>Configure Camera Profile</u> |  |

5/26/2022 © 2022 IronYun USA Inc. - Confidential

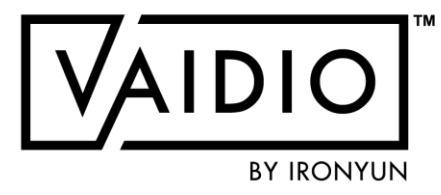

- Define General Region of Interest
- Activate Al Engine & ROI
- Camera Health Management
- <u>GPS</u>
- Indoor Map

# **ADD NEW CAMERA**

|                                                  | Edit Came       | era                              |                               |                             |                       |
|--------------------------------------------------|-----------------|----------------------------------|-------------------------------|-----------------------------|-----------------------|
|                                                  | Camera          | a Info                           |                               |                             | Advanced              |
|                                                  |                 | * Camera Name :                  | Public - London Abbey Road    | d Studios                   | Al Model : 1 selected |
| Input camera info                                | and             | Cluster :                        | localhost                     | ٣                           | General ROI LPR       |
| URL to receive                                   |                 | Location Type :<br>Description : | GPS Map                       | * Q                         | C                     |
| camera live steam                                | ing             | Activate :                       | Activate Deacti               | ivate                       |                       |
|                                                  | Camera          | URL                              |                               |                             |                       |
| Support 5 types of                               |                 | Туре :                           | RTSP                          | v                           |                       |
| 1.Camera IP Address                              | -               | * RTSP :                         | https://video2archives.eartho | cam.com/archives/_definst_/ |                       |
| 2.RTSP                                           |                 | Password :                       |                               |                             |                       |
| 4.External                                       |                 | FPS :                            | Manual 🔻                      | 15                          |                       |
| 5.Video File                                     |                 | TCP/UDP :                        | Both                          | •                           |                       |
| the next slide)                                  |                 |                                  |                               |                             |                       |
|                                                  | NVR             |                                  |                               |                             | 1                     |
|                                                  |                 | NVR :                            | Please select                 | v                           |                       |
|                                                  |                 | Channel ID :                     |                               | •                           |                       |
| To have video playbac<br>make sure to link the N | k of t<br>VR te | he camera<br>o the came          | stream,<br>era ( <u>add</u>   |                             | G Cancel              |
| dropdown list)                                   | nave i          | t available                      | in the                        |                             |                       |

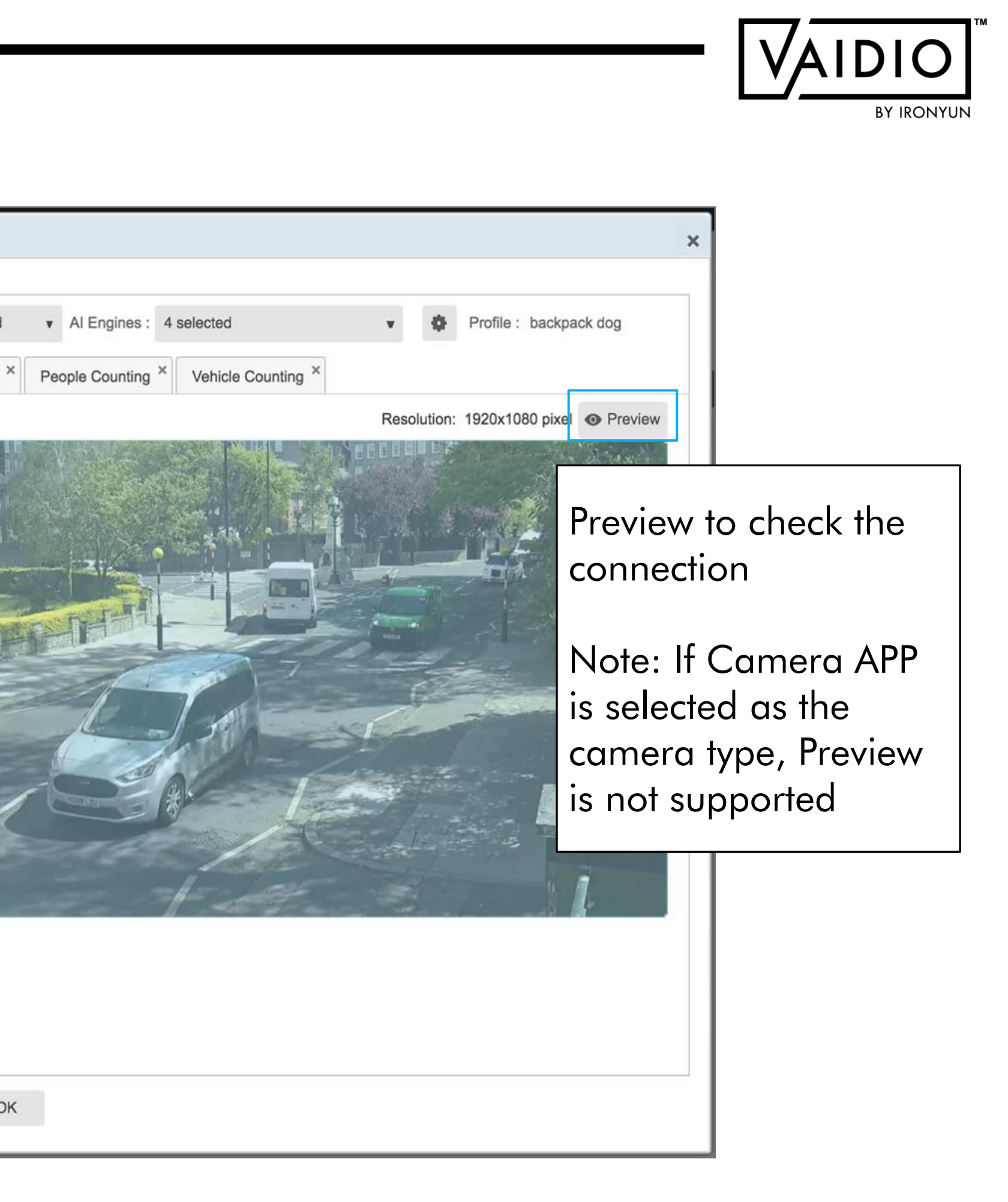

# **ADD NEW CAMERA (CONT.)**

| Type :    | Video File                                    |   |  |  |
|-----------|-----------------------------------------------|---|--|--|
|           | Road traffic video for object recognition.mp4 |   |  |  |
| Play :    | Loop                                          |   |  |  |
|           | Once                                          |   |  |  |
|           |                                               |   |  |  |
| amera URL |                                               |   |  |  |
| Type :    | External                                      | ٣ |  |  |
|           | test measurement                              |   |  |  |

- □ Video File: Select the video file in the file list (the file must be uploaded to appear in the list, see Upload <u>Video</u>) and set it to play once or loop. The video file will appear as a live stream for real-time analysis and search.
- **External**: To connect the camera from the 3<sup>rd</sup>-party VMS system. External alerts via API may be used to develop plug-ins into Vaidio

| Type :          | Camera APP | •                                                                                                 |
|-----------------|------------|---------------------------------------------------------------------------------------------------|
| * Mapping ID :  | testcamera |                                                                                                   |
|                 |            |                                                                                                   |
|                 |            | Mapping ID must be <b>identical</b> to the ID on the Vaidio Cam.                                  |
| • 172.16.15.131 | тм         | Camera APP:<br>Download Vaidio Cam app<br>a smartphone. Connect Vaic<br>to Vaidio Cam to turn the |
| admin           |            | mobile camera into a live<br>camera and analyze the vide<br>stream in real time.                  |
| testcamera      |            | (Note: the video streaming<br>from Vaidio Cam can only<br>perform FR and LPR analytics            |

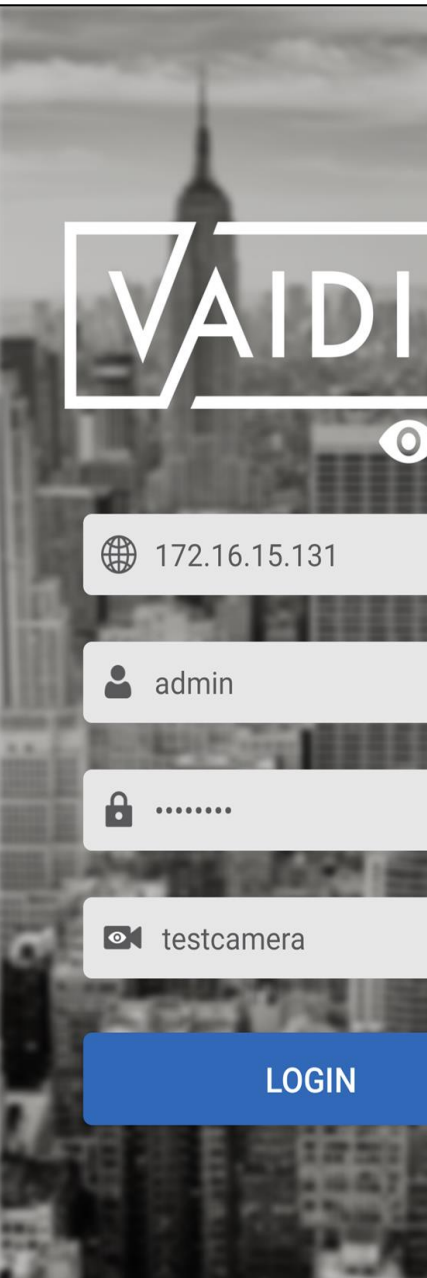

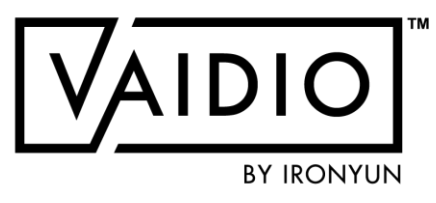

# **ADD AXIS CAMERA**

Add camera using RTSP (circumvent time/date sync issue): Different camera models may have different RTSP stream outputs □ Example RTSP output: rtsp://ipaddress/onvifmedia/media.amp?profile=profile 1 h 264&sessiontimeout=60&streamtype= unicast

1. Make sure to have an ONVIF user created on the Axis camera and use that login on Vaidio

2. Disable "Replay Attack Protection" on the camera by going to System > Plain config > Web Service and uncheck the box. The User can do this temporarily to check whether the time is an issue.

3. Update the firmware to their latest version 9.80.2.2: https://www.axis.com/enus/download/bin/15381#axis destination=/enus/products/axis-q6125-le/support-anddocumentation

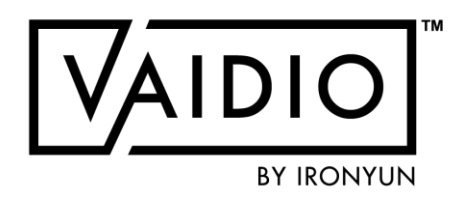

### Add camera using IP Address / Domain name:

# **SELECT AI MODEL**

In Camera > Edit > Advanced > Al Model, select the needed model(s) from the dropdown list for this particular camera

- The model selected determines the object type(s) available for detection
- By default, the General model (30+ object types) is selected most commonly used
- The models available to select in the list are models installed and activated for this Vaidio server (check System > Al Models to see which model(s) have been installed and selected). Contact IronYun if the model you need has not been installed.

| Camera Info     |                    |
|-----------------|--------------------|
|                 | <u></u>            |
| * Camera Name : | Public - London A  |
| Cluster :       | localhost          |
| Location Type : | GPS Map            |
| Description :   |                    |
| Activate :      | Activate           |
| Camera URL      |                    |
| Туре :          | RTSP               |
| * RTSP :        | https://video2arch |
| User Name :     |                    |
| Password :      |                    |
| FPS :           | Manual             |
| TCP/UDP :       | Both               |
|                 |                    |
| NVR             |                    |
| NVR :           | Please select      |
| Channel ID :    |                    |

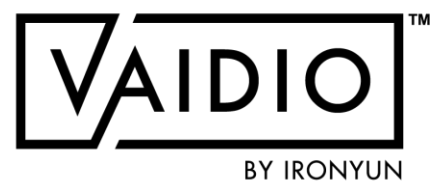

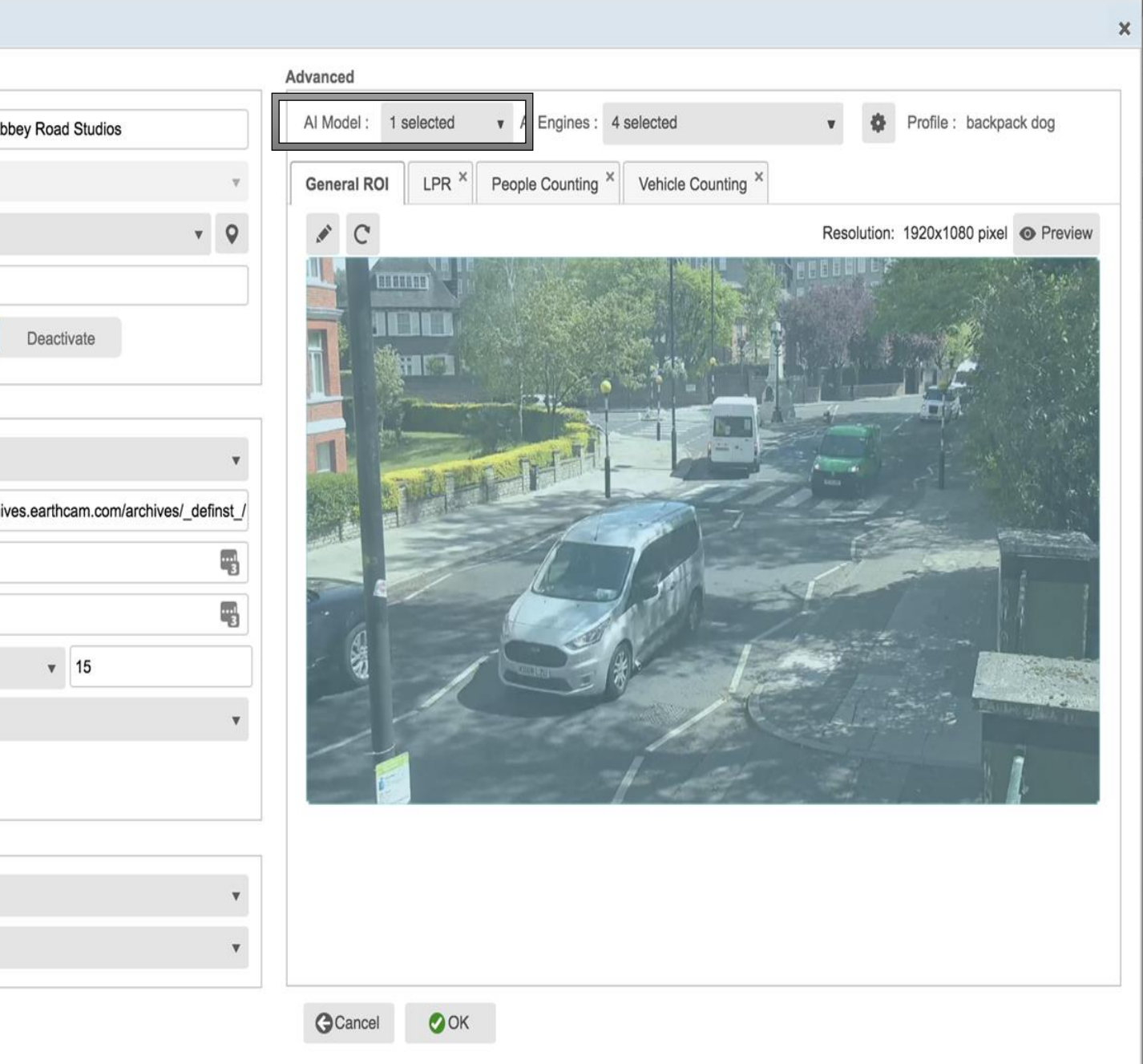

| : 1 selected ▼ Al Engines : 4 selected  ROI LPR × People Counting × Vehicle C  Profile  IIIIIIIIIIIIIIIIIIIIIIIIIIIIIIIIIII | elected<br>FR<br>FR<br>FR<br>FR<br>FR<br>FR<br>FR<br>FR<br>FR<br>FR      | tab, make sure to<br>bes to detect.<br>and Min/Max       | ×                                   | Object Type       Video Search       FR         Motion Detection Sensitivity (The smaller the value the greater the set       0.10       0.01 ~ 1.00         Motion Detection Minimum Object Size (Size smaller than this value       30       10 ~ 100 | In the Video Search tab,<br>adjust Motion Detection<br>Sensitivity (MDS) as necessary:<br>Higher MDS value = Lower<br>sensitivity level = higher<br>certainty + fewer false<br>positive<br>(Increase MDS value to 0.3-<br>0.5 to decrease false positive) |
|----------------------------------------------------------------------------------------------------|--------------------------------------------------------------------------|----------------------------------------------------------|-------------------------------------|----------------------------------------------------------------------------------------------------|----------------------------------------------------------------------------------------------------|
|                                                                                                    | nore/fewer detection<br>(lower Confidence)<br>size = more detection rate | ions if necessary<br>+ smaller Min<br>fion, may increase | Object Ty<br>Face Reco<br>Face Reco | ognition Similarity Threshold (Similarity result lower than this value work 70 0 ~ 100 0 ~ 100                                                                                                    | uld be discarded in FR Dashboard and History)  Suggested Value In the <b>FR</b> tab (only appear if Face d in FR search) Recognition is activated in Al                                                                                                   |
| Object Type                                                                                                    | Confidence[0.1 ~ 1.0] Suggested Value                                    | Minimum ~ Maximum pxI 💾                                  | 0                                   | 64 64 ~ 600 pxl                                                                                                    | Engines), adjust Face Recognition                                                                                                    |
| Knife                                                                                                    | 0.50 0.50                                                                | 40 ~ -                                                   | Quality De                          | etection                                                                                                    | similarity of the result higher than                                                                                                    |
| C Laptop                                                                                                    | 0.45                                                                     | 40 ~                                                     |                                     | >                                                                                                    | the value will appear in the                                                                                                    |
| Motorcycle                                                                                                    | 0.55                                                                     | 40 ~ -                                                   |                                     |                                                                                                    | Dashboard and History.                                                                                                    |
| Person                                                                                                    | 0.85 0.85                                                                | 30 ~                                                     |                                     |                                                                                                    |                                                                                                    |
|                                                                                                    |                                                                          |                                                          | -                                   |                                                                                                    |                                                                                                    |

# **DEFINE GENERAL REGION OF INTEREST**

Edit Camera

| Camera Info     |                                                      | Advanced                                                     |
|-----------------|------------------------------------------------------|--------------------------------------------------------------|
| * Camera Name : | IY - Corridor                                        | Vaidio: localhost v Al Engines : 4 selected Profile : fr-pat |
| Description :   |                                                      | General ROI FR × Intrusion × Object Left Behind ×            |
| Location Type : | GPS Map 🔻                                            | Resolution: 1920                                             |
| Activate :      | Activate Deactivate                                  |                                                              |
| Camera URL      |                                                      |                                                              |
| Type :          | RTSP                                                 |                                                              |
| * RTSP :        | rtsp://172.16.22.100:554/live01/ss-Tunnel/media?stre |                                                              |
| User Name :     |                                                      |                                                              |
| Password :      |                                                      |                                                              |
| FPS :           | Camera v 15                                          |                                                              |
| TCP/UDP :       | Both                                                 |                                                              |
|                 |                                                      |                                                              |
| NVR             |                                                      |                                                              |
| NVR :           | Please select                                        |                                                              |
| Channel ID :    |                                                      | •                                                            |
|                 |                                                      | G Cancel OK                                                  |

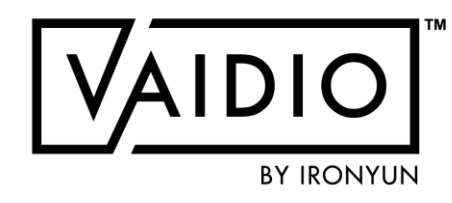

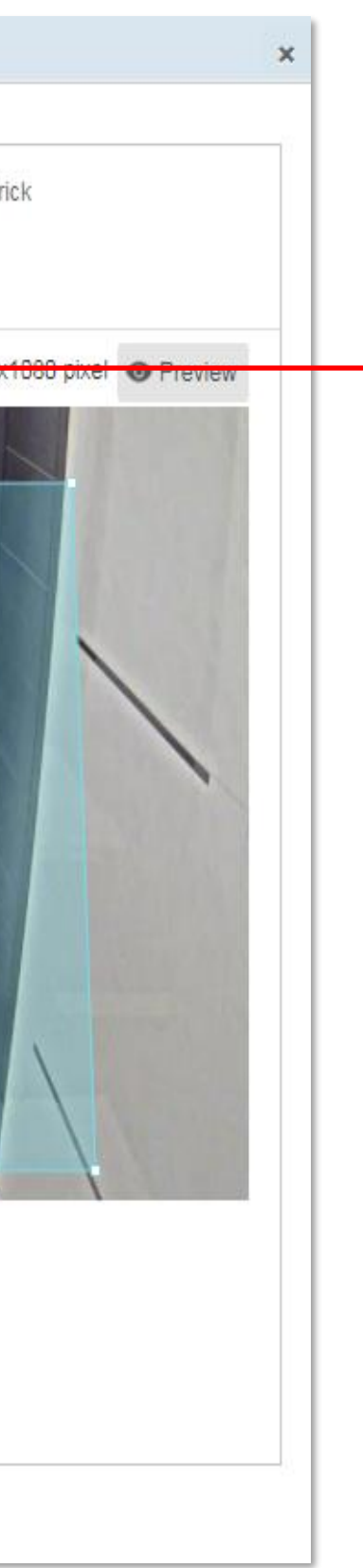

Make sure to exclude all irrelevant areas in the General ROI (region of interest); i.e., the camera's effective FOV, to avoid wasting computing resources and eliminate false alarms in those areas.

Use the Pencil icon in the ROI tab to draw the area of interest for the entire camera.

<u>Note</u>: the General ROI applies to ALL analytics for this camera. The ROIs of other analytics (e.g., Intrusion, FR) should be within the General ROI. No objects outside of the General ROI will be detected, even if it is in the ROI of other AI engines and that ROI is outside of the General ROI.

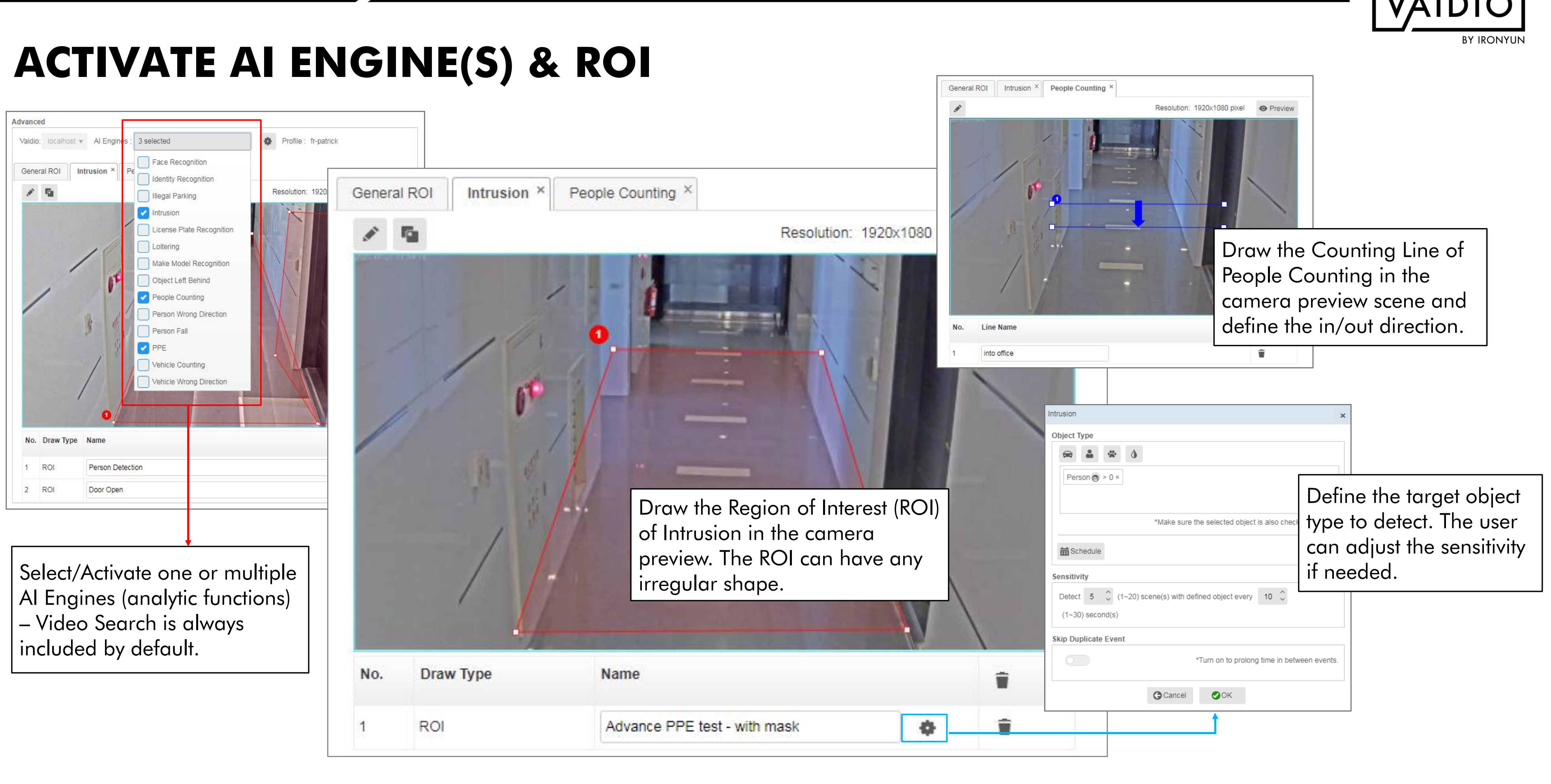

# **CAMERA HEALTH MANAGEMENT**

| Q<br>©                                | Al En | gines: All              |            | Actions: All | Camera | Name       | Q Search | Check indice<br>has an abno      | ates which<br>prmal sto           | ch cam<br>atus             |
|---------------------------------------|-------|-------------------------|------------|--------------|--------|------------|----------|----------------------------------|-----------------------------------|----------------------------|
| fQ:                                   | O Add | d Camera Auto Discovery |            |              |        |            |          |                                  |                                   |                            |
| *                                     | No.   | Camera Name             | Resolution | NVR Name     |        | Channel ID |          | AI Engines                       | Al Model En                       | abled                      |
| *                                     | 1     | 02 IY Corridor          | 1920x1080  |              |        |            |          | FR/ Intrusion/ PPE               | General-PRO-                      | -2.2                       |
| Red alert i                           | con   | indicates               | 1920×1080  |              |        |            |          | FR/ Intrusion/ PPE               | General-PRO-                      | -2.2                       |
| amera ak                              | ono   | rmality                 | 1920x1080  |              |        |            |          |                                  | General-PRO-                      | -2.2                       |
| ដា                                    | 4     | Abbey Road Studios in   | 1920x1080  |              |        |            |          | LPR                              | General-PRO-                      | -2.2                       |
|                                       | 5     | External DW             | 1920x1080  |              |        |            |          | LPR                              | General-PRO-                      | Abnormal Camera            |
|                                       | 6     | External DW 2           | 1920x1080  |              |        |            |          | FR                               | General-PRO-                      | 2020-4-7 04:02:            |
|                                       | 7     | External DW 3           | 2048x1536  |              |        |            |          |                                  | General-PRO-                      | Current View: E            |
| e e e e e e e e e e e e e e e e e e e | 8     | Ganz Thermal Cam        | 640x480    |              |        |            |          | Intrusion/ Vehicle Wrong Direct. | General-PRO-                      |                            |
|                                       | 9     | New York Times Square   | 1280x720   |              |        |            |          | Intrusion/ Vehicle Wrong Direct. | General-PRO-                      |                            |
|                                       | 10    | Patrick-test            | 3840x2160  |              |        |            |          | FR                               | General-PRO-                      |                            |
|                                       |       |                         |            |              |        | Sat this   | camora   | Abnorr<br>(poor res              | nal cam<br>solution,<br>view, etc | era stat<br>obstruc<br>c.) |
|                                       |       |                         |            |              | nc     | ormal to   | avoid f  | uture alert                      | —L                                | CA Set as Norn             |

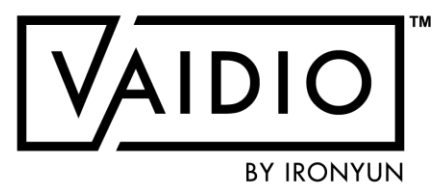

|                 |                       |                       | 🕕 😵 ad                 | lmin 🗸 |
|-----------------|-----------------------|-----------------------|------------------------|--------|
| <b>\b</b><br>er | n <b>orn</b><br>a cur | n <b>al</b><br>rently |                        | 4      |
|                 |                       |                       | ( 1 2 » Show 1         | • •    |
|                 | Мар                   | Status                | Abnormal Check Actions | i      |
|                 | 판                     | Connected             | iii • · ⊙ 🛛 🔍 🔷 🦳      |        |
|                 | 편                     | Not in use            | iii · ○ / □            |        |
|                 |                       | Connected             | 🖮 😗 📉 💌 🖉              |        |
|                 | 0                     | Not in use            | ₩ 3                    |        |
|                 |                       |                       |                        |        |

#### )7

Blur/Blockage/Reposition

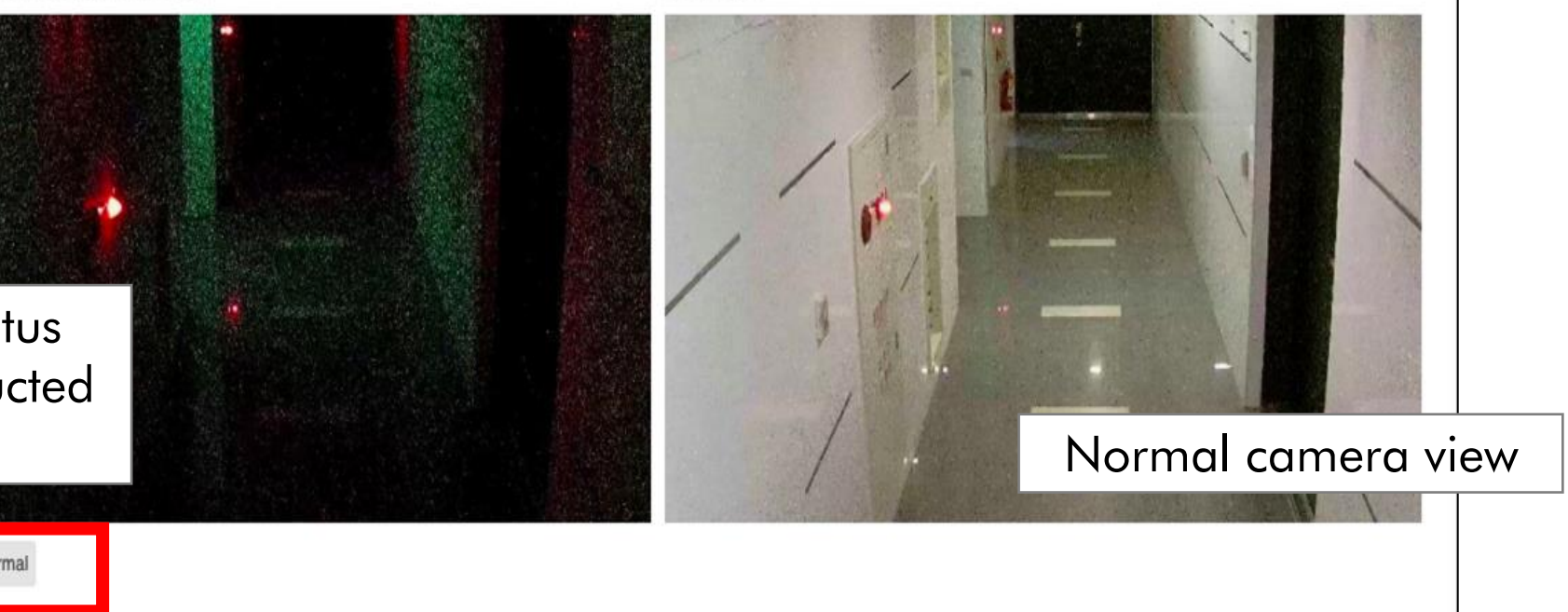

Normal View

# CAMERA HEALTH MANAGEMENT (CONT.)

|         |            |            |                     | 👔 🔇 admin 🗸                                                                          | Blur/Blockage/Reposition Schedule                                                                                                    |
|---------|------------|------------|---------------------|--------------------------------------------------------------------------------------|----------------------------------------------------------------------------------------------------|
|         |            |            |                     |                                                                                      | All 0 1 2 3 4 5 6 7 8 9                                                                                                    |
|         |            |            |                     |                                                                                      | Sunday                                                                                                    |
|         |            |            |                     | +                                                                                    | Monday                                                                                                    |
|         |            |            |                     |                                                                                      | Tuesday                                                                                                    |
|         |            |            |                     | 1 2 » Show 10 v                                                                      | Thursday                                                                                                    |
|         |            |            |                     |                                                                                      | Friday                                                                                                    |
| ар      | Status     | Abno       | mal Check           | Actions                                                                              | Saturday                                                                                                    |
| <u></u> | Connected  | <b>益</b> • | <ul><li>☑</li></ul> | ✓ ✓ □                                                                                | Abnormal Check None                                                                                                    |
| 표       | Not in use | 曲          | 3                   | Click on Timetable icon to                                                           | Can                                                                                                    |
|         | Connected  | 苗          | 3                   | schedule when to check the                                                           |                                                                                                    |
| 0       | Not in use | 曲          | •                   |                                                                                      | Camera History                                                                                                    |
|         | Not in use | 苗          | •                   |                                                                                      | IronYun - Right Front Door Normal Abnormal                                                                                                    |
|         | Not in use | 曲          | 0                   |                                                                                      |                                                                                                    |
|         | Not in use | 曲          | 0                   |                                                                                      | 6                                                                                                    |
|         | Not in use | 曲          | 3                   |                                                                                      |                                                                                                    |
| 0       | Not in use | 苗          | 3                   |                                                                                      |                                                                                                    |
|         | Not in use | 曲          | 9                   |                                                                                      | 18         Image: Section of the section of the s |
|         |            |            |                     | Click on Clock icon to view<br>the camera status history<br>(up to 30 days, 24h/day) | 24 4/22 4/23 4/24 4/25 4/26 4/27 4/28 4/29 4/30 5/1 5/2 5/3 5/4 5/5                                                                                                    |

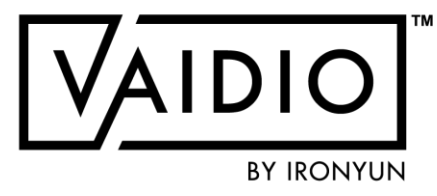

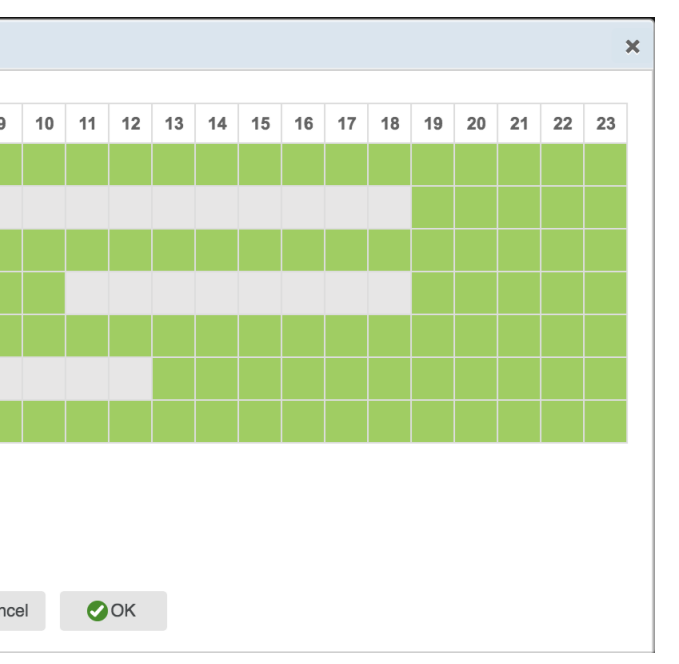

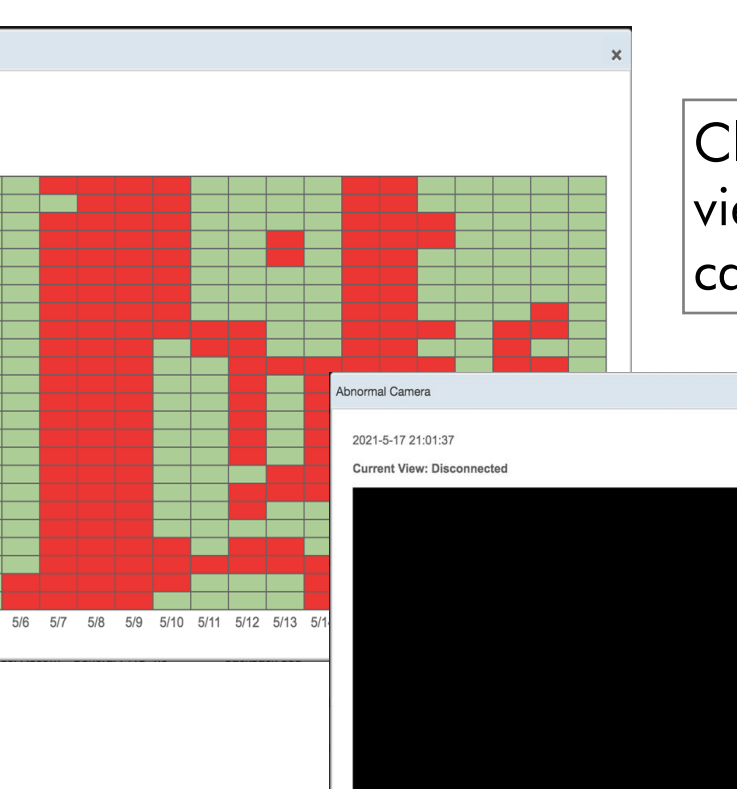

Click on each rectangle to view a snapshot of the camera FOV at that hour

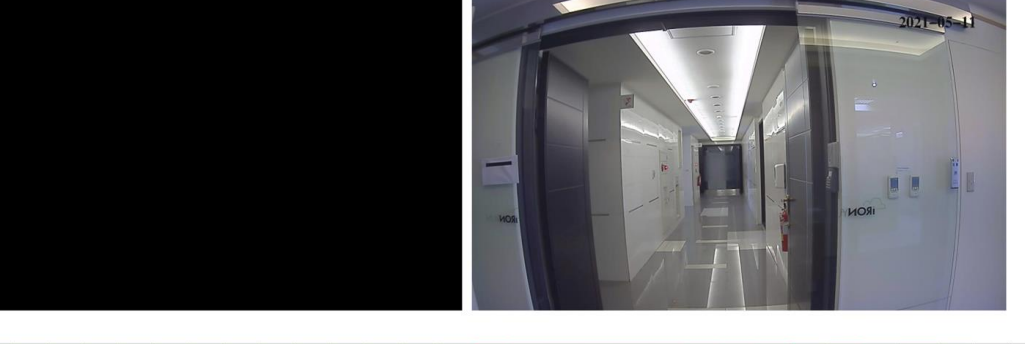

# **ADD GPS TO THE CAMERA**

| Add Camera |                 |          |            |     |   |
|------------|-----------------|----------|------------|-----|---|
| Camera In  | fo              |          |            |     |   |
|            | * Camera Name : |          |            |     |   |
|            | Description :   |          |            |     | Ц |
|            | Location Type : | GPS Map  |            | • Q | - |
|            | Activate :      | Activate | Deactivate |     |   |
|            |                 |          |            |     |   |

In Add Camera, select **GPS Map** as the Location Type, and click the location icon to pin the exact coordinate of the camera on the map

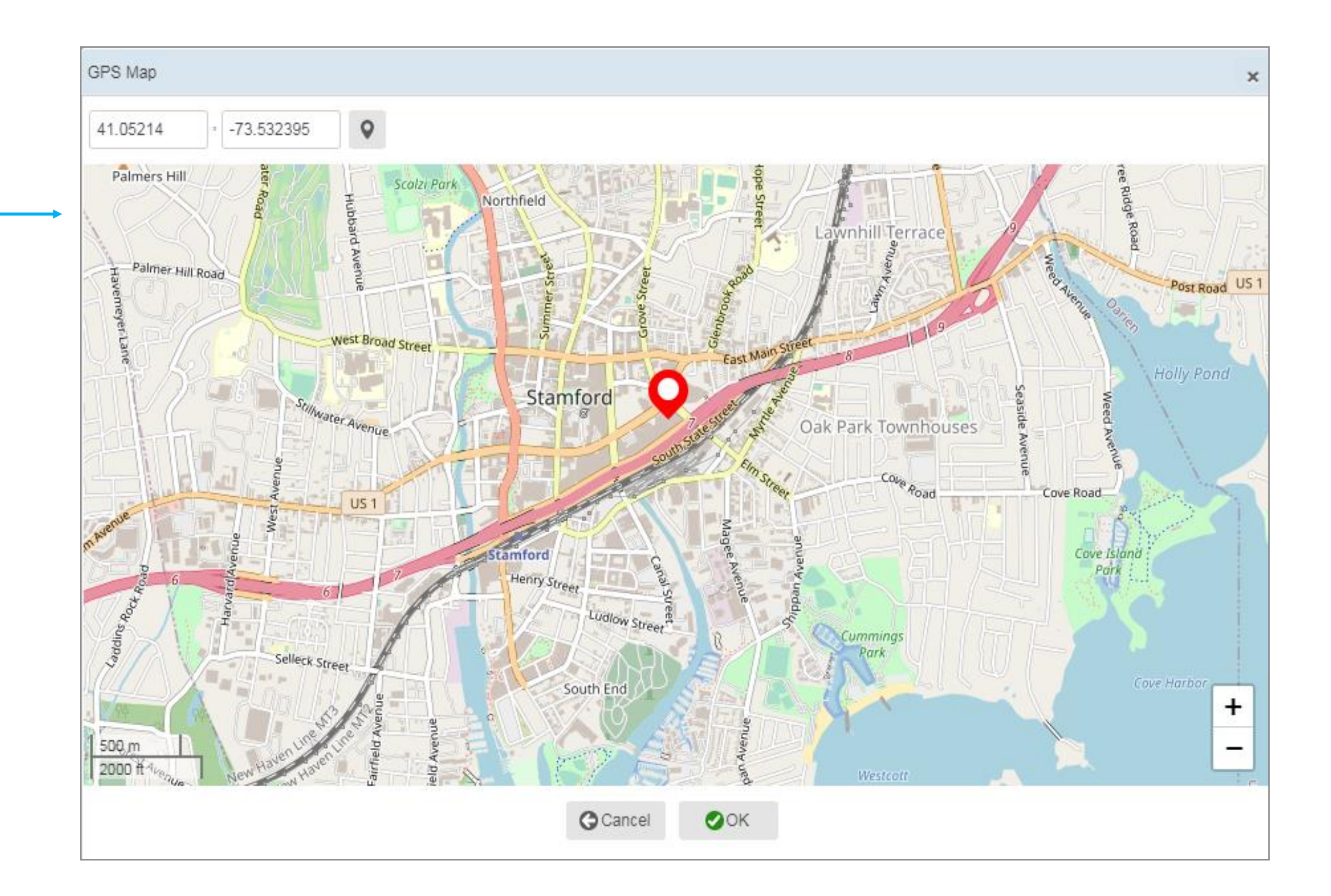

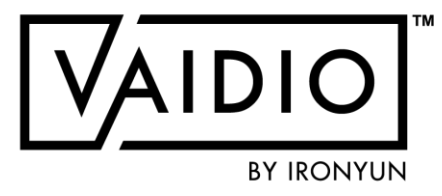

# **RESULTS ON GPS MAP**

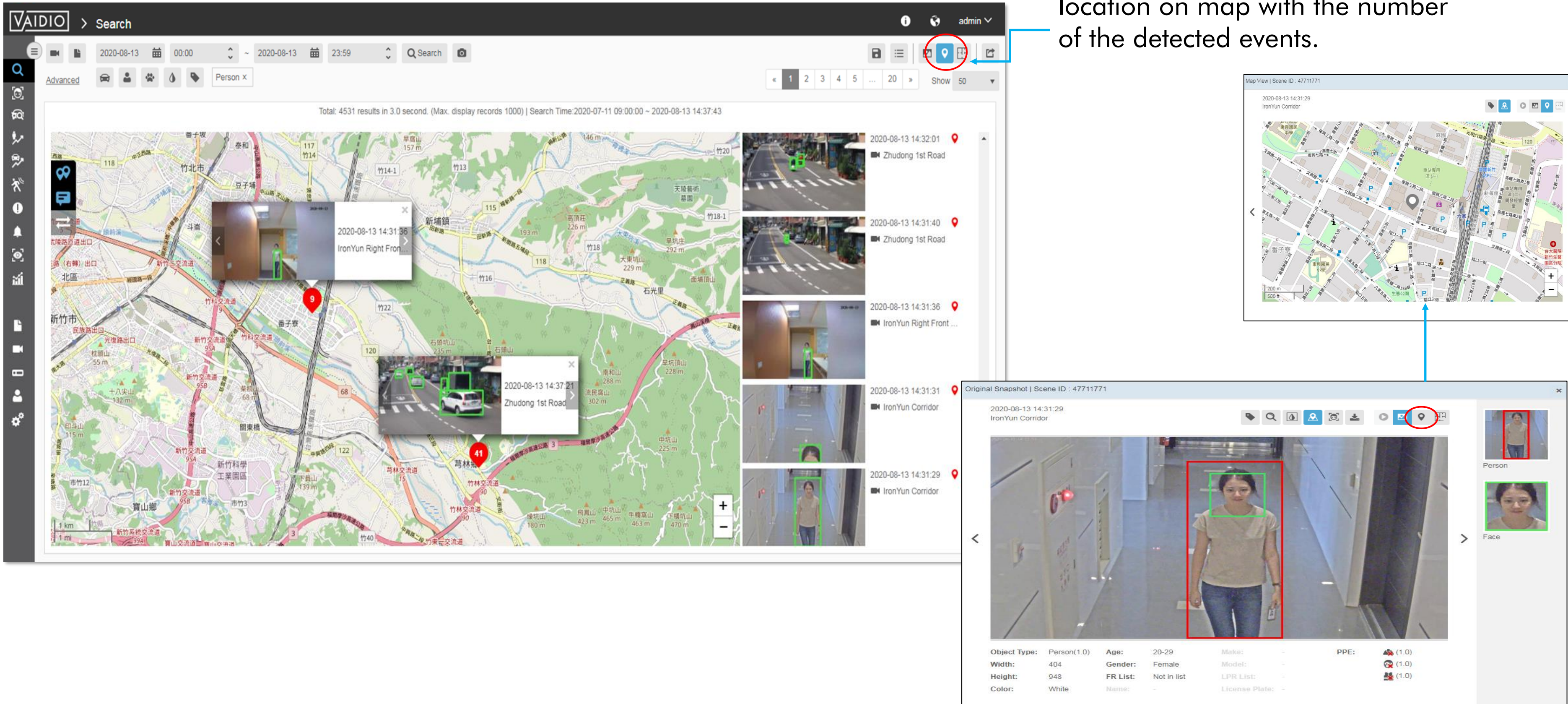

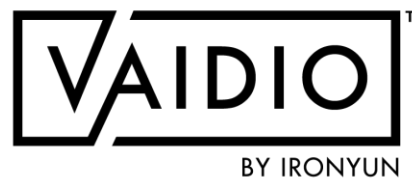

Click the location icon; the search result will show its exact location on map with the number

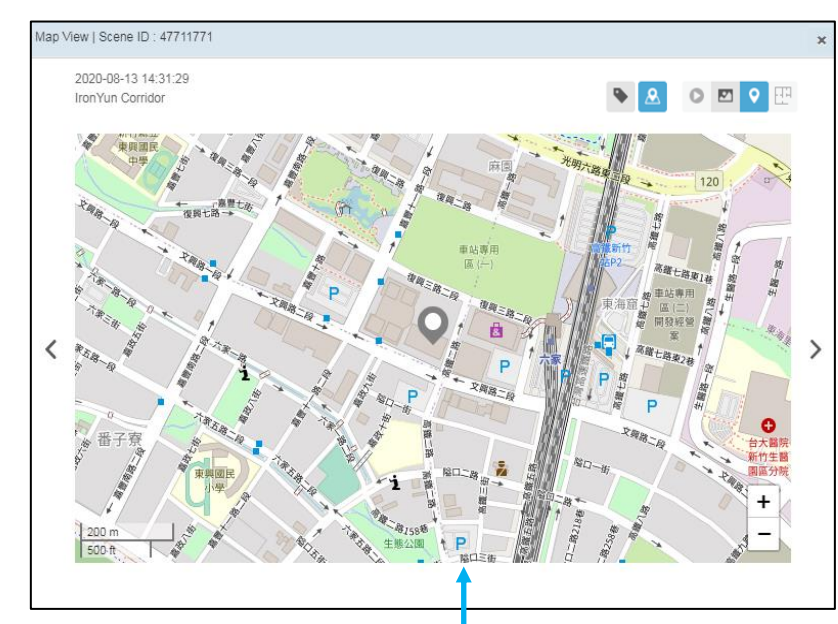

| Indoor Map     Iccation   Floor Plan Upload Floor Plan Upload Floor Plan Ifor Plan Ifor Plan Ifor Plan Ifor Plan Name: Ifor Plan Name: If |  |
|----------------------------------------------------------------------------------------------------|--|
| 200 m<br>500 ft<br>GPS Map                                                                                                    |  |

#### 5/26/2022 © 2022 IronYun USA Inc. - Confidential

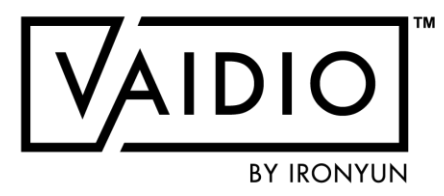

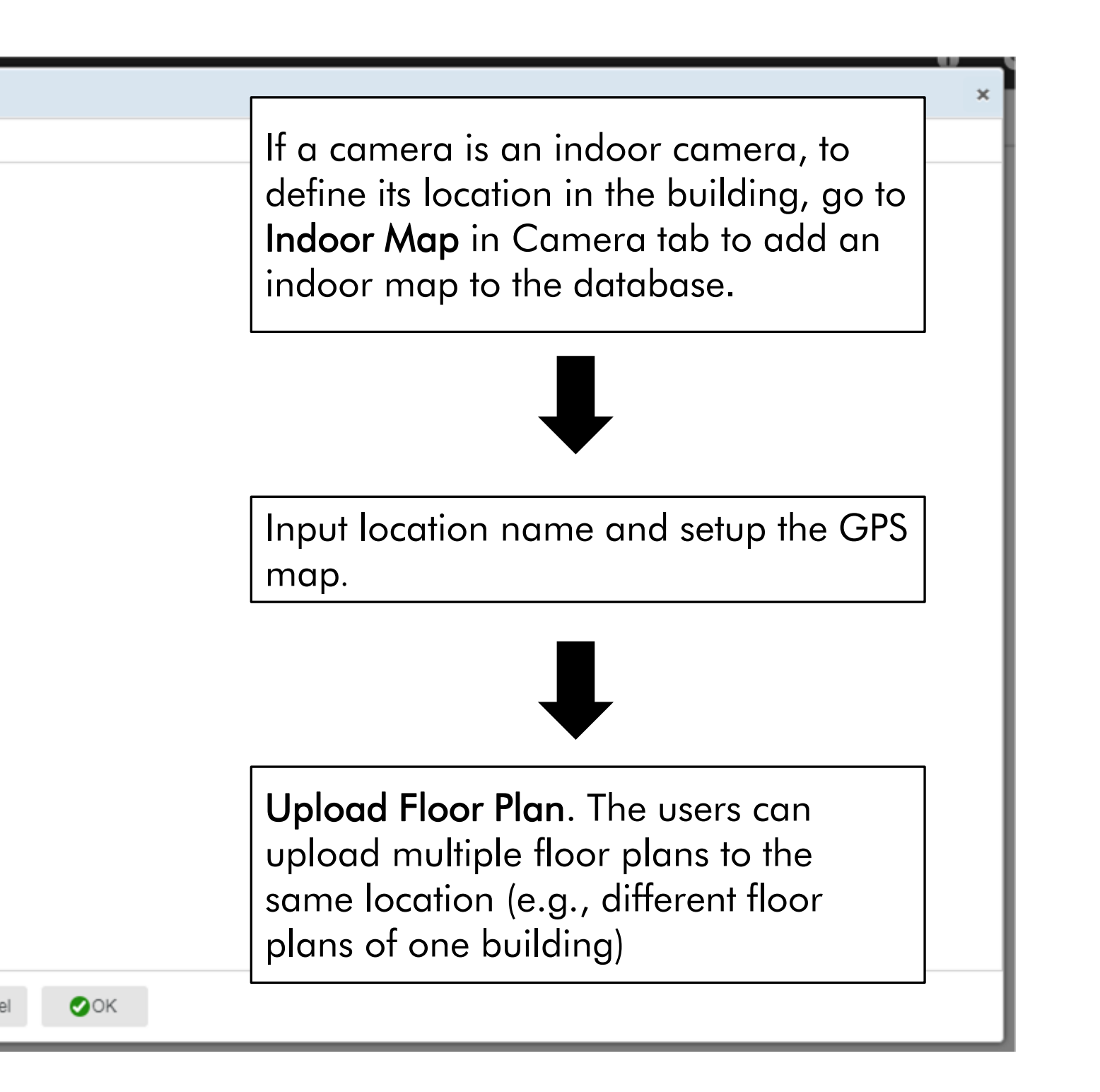

# ADD INDOOR MAP TO THE CAMERA

| Add Camera         |              | In Add Camera,<br><b>Map</b> as the Locc | select <b>Indoor</b><br>ation Type, and | Indoor Map |
|--------------------|--------------|------------------------------------------|-----------------------------------------|------------|
| Camera Info        |              | click the map ico                        | on to choose the                        |            |
| * Camera Name :    |              | Indoor Map.                              |                                         |            |
| Description :      |              |                                          |                                         |            |
| Location Type : In | ndoor Map    | <b>▼</b> ⊞                               | 7                                       |            |
| Activate :         | Activate Dea | eactivate                                |                                         |            |

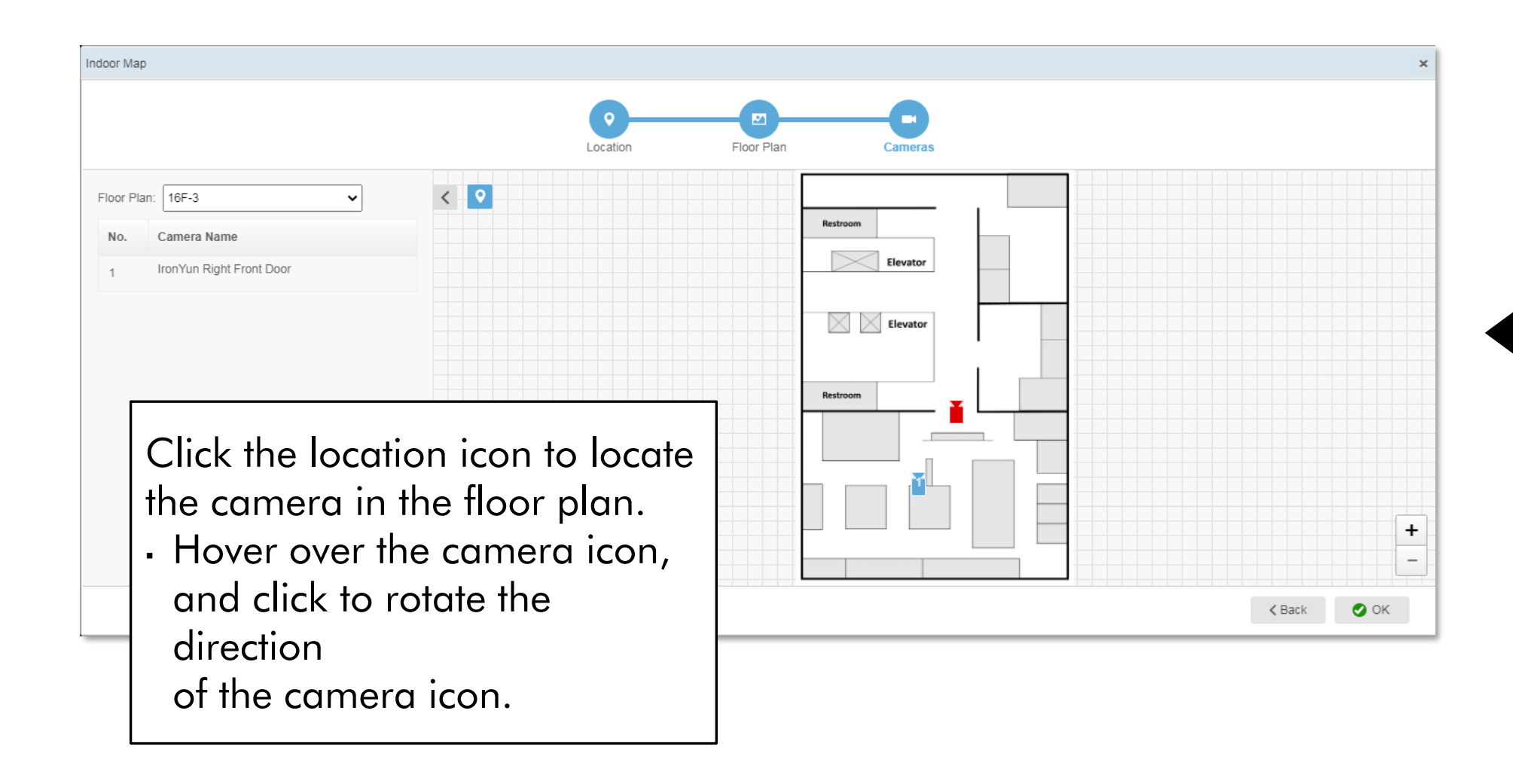

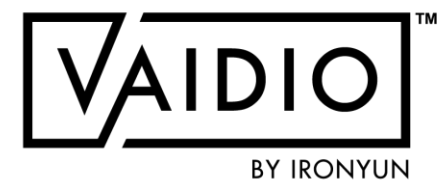

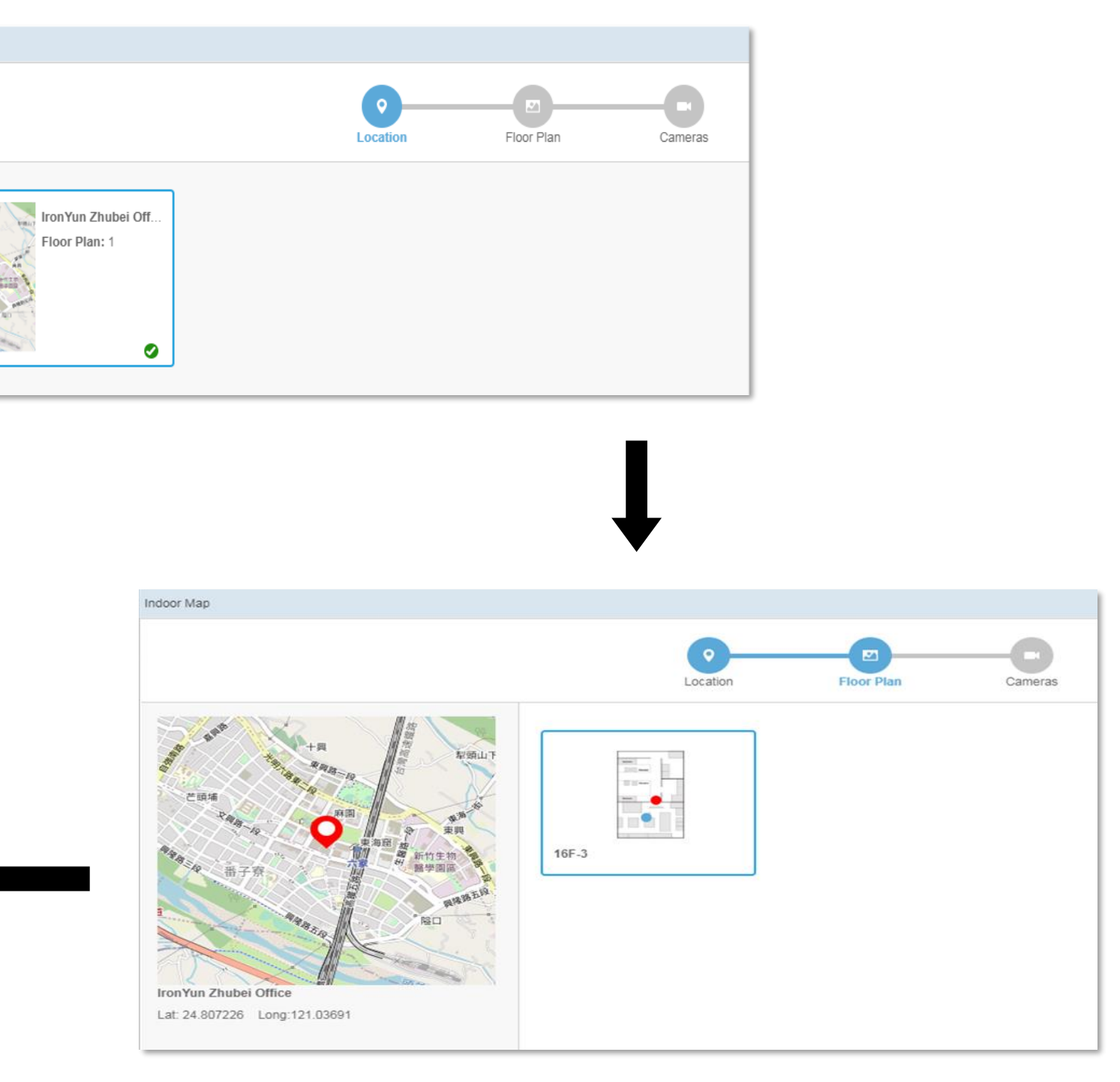

# **RESULT ON INDOOR MAP**

Click the map icon and select the floor plan. The search result will show the exact location of the detected object/event on the floor plan with the number of detected events.

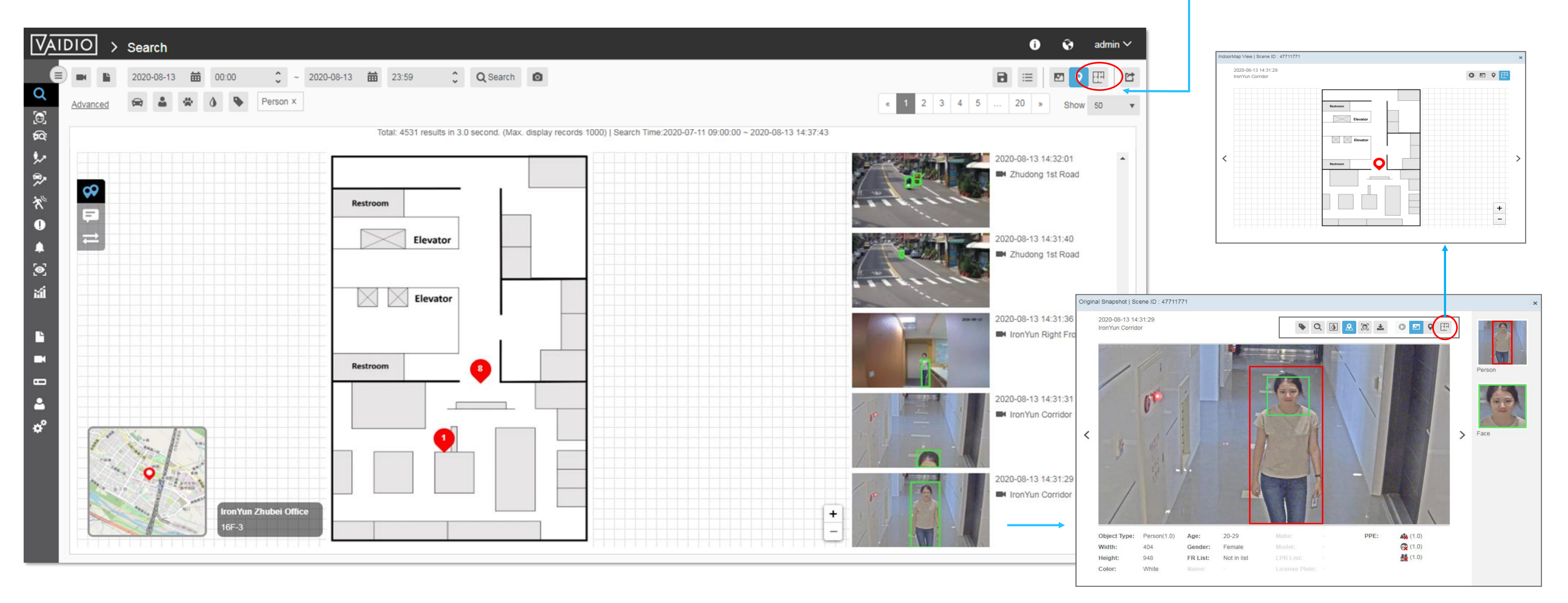

# **NVR MANAGEMENT**

□ <u>Add NVR</u>

5/26/2022 © 2022 IronYun USA Inc. - Confidential

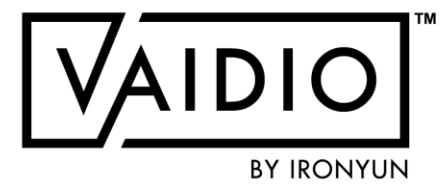

Internal Video Recording

# **ADD NVR**

| VAID      | O > NVR   | Add NVR                |                                                          |                                            |
|-----------|-----------|------------------------|----------------------------------------------------------|--------------------------------------------|
| Q         | O Add NVR | * NVR Name :           |                                                          |                                            |
| [0]<br>fa | NVR Name  | * IP/ Domain<br>Name : | : 0                                                      | For example, IP Addre<br>Name: xxx.xxx.com |
| ₩<br>\$2  |           | * User Name :          |                                                          |                                            |
| *         |           | * Password :           |                                                          |                                            |
| *         |           | * NVR Brand :          | Please select 🔹                                          | ✓ Check Connectio                          |
| •         |           |                        | Dahua<br>Digiever<br>DigitalWatchdog<br>Exacq<br>Genetec | ØOK                                        |
| ដា<br>    |           |                        | Hanwha<br>Hikvision<br>Kedacom<br>Milestone              |                                            |
| •*        |           |                        | Nx<br>QNAP<br>Uniview                                    |                                            |
| -         |           |                        | videoinsign                                              |                                            |
| <b>a</b>  |           |                        |                                                          |                                            |
| ¢°        |           |                        |                                                          |                                            |
|           |           |                        |                                                          |                                            |
|           |           |                        |                                                          |                                            |
|           |           |                        |                                                          |                                            |

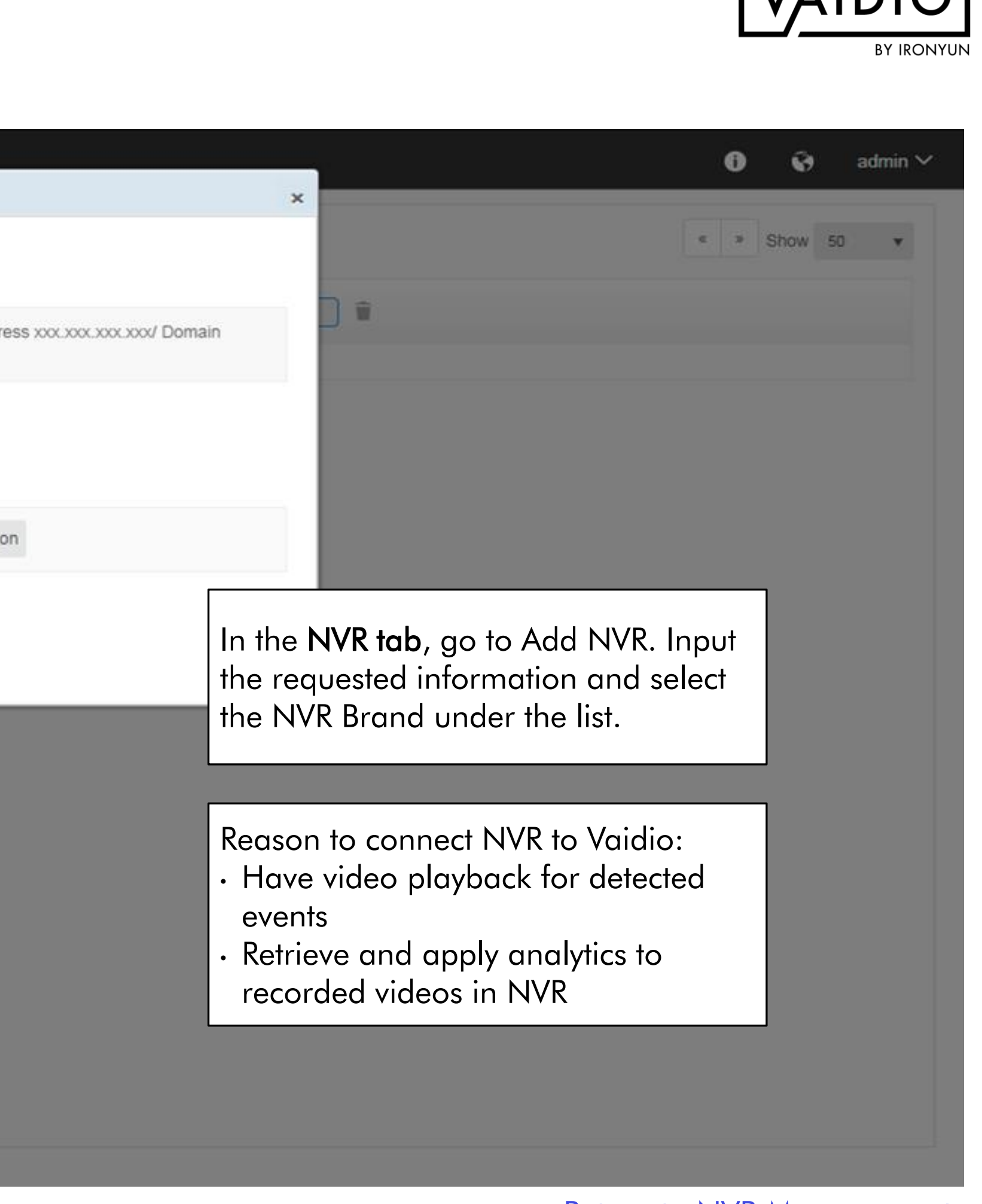

Return to NVR Management

# **INTERNAL VIDEO RECORDING**

| VAII                 | 010   | > System                                                                                                    |                          | i) 😯 admin 🗸 |
|----------------------|-------|----------------------------------------------------------------------------------------------------|--------------------------|--------------|
|                      | Gener | al Time Storage Mail LDAP Log Audit Trail License Setting Al Model Utility                                                 |                          | C Restart    |
| 0<br>©]              |       | License Management                                                                                                    | AI Engines               |              |
| 2                    |       | Model Name VSA-510                                                                                                    | Age & Gender             | 32           |
| *                    |       | Serial Number 1234567890                                                                                                   | Fire                     | 32           |
| *                    |       | Analytic Resource 32                                                                                                    | FR                       | 8            |
| <b>U</b>             |       | Footage 1                                                                                                    | Identity Recognition     | 8            |
| . <b>₽</b><br>[@]    |       | User 32                                                                                                    | Intrusion                | 16           |
| ង                    |       | Status Active                                                                                                    | LPR                      | 8 (Valid 2)  |
|                      |       | Expiry Date -                                                                                                    | Country                  | TWN          |
| •*                   |       | Warranty Date 2021-12-15                                                                                                   | LPR Type                 | AI LPR       |
| Ľ                    |       |                                                                                                    | Make Model Recognition   | 32           |
|                      |       | Please take the following steps to Renew license if license expired or license extension needed.                           | Object Left Behind       | 8            |
|                      |       |                                                                                                    | People Counting          | 4            |
| <mark>ک</mark><br>هد |       | Step 1: Click [Export] to download the system information file, and send the file to customer support for license request. | PPE                      | 32           |
| ¢.                   |       | Export                                                                                                    | Vehicle Counting         | 4            |
|                      |       |                                                                                                    | Video Search             | 32           |
|                      |       | Step 2: Click [Renew] to upload and activate the new license key received from customer support.                           | Weapon                   | 32           |
|                      |       | Renew                                                                                                    | Recorder<br>Internal NVR | 6            |

5/26/2022 © 2022 IronYun USA Inc. - Confidential

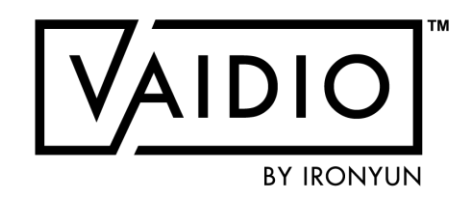

Starting from version 5.2.0, Vaidio user has the option to record video within the Vaidio server. User can check the number of channels in System > License

Return to NVR Management

# **INTERNAL VIDEO RECORDING (CONT.)**

| G Add NVR                                                                                                   |                                                                                                    |                                                                                                    |                                                                                                    |
|----------------------------------------------------------------------------------------------------|----------------------------------------------------------------------------------------------------|----------------------------------------------------------------------------------------------------|----------------------------------------------------------------------------------------------------|
| NVR Name                                                                                                    | NVR IP                                                                                                    | NVR Brand                                                                                                    |                                                                                                    |
| Default                                                                                                    | 172.16.15.113:80                                                                                                    | Internal                                                                                                    |                                                                                                    |
| Internal NVR is the<br>the NVR page, and<br>edited or deleted.<br>User can add/delet<br>NVR(s) to Vaidio as | default in<br>cannot be<br>re external<br>usual.                                                                                                    | Video       Lupi       * Select NVR :       Internal         e       File Nam       * Channel ID :       (IY Corridor) 2         ade       IMG_464!       * Select AI Model :       1 selected         ade       IMG_464!       * Select AI Model :       1 selected         ade       IMG_464!       Select AI Engines :       Select AI Engines         ade       IPT開重結       * Profile :       Default         ade       JtPT開重結       * Set Retrieve Time UTC +00:00       * Start To End Time :       2021-02-23 mm       07:06 | <ul> <li>user can select File &gt; Retrieve</li> <li>Video &gt; Internal NVR and Char</li> <li>ID</li> <li>Internal video file supports audi</li> </ul> |
|                                                                                                    | Image: State of the state of the state o | ade PUBG Gu Description :<br>ade PUBG Gu GPS Coordinates : Latitude , Longitude Q<br>Transcoding                                                                                                    |                                                                                                    |

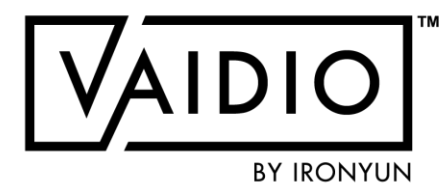

Return to NVR Management

# **INTERNAL VIDEO RECORDING (CONT.)**

| Add Camera        |                               |          |                                                            |
|-------------------|-------------------------------|----------|------------------------------------------------------------|
| Camera Info       |                               |          |                                                            |
| * Camera Name :   |                               |          |                                                            |
| Cluster :         | localhost                     | Ŧ        |                                                            |
| Location Type :   | None v                        |          |                                                            |
| Description :     |                               |          |                                                            |
|                   | Activate Deacivate            |          |                                                            |
| Camera URL        |                               |          |                                                            |
| Туре:             | Camera IP Address/Domain Name | Ŧ        |                                                            |
| * IP/Domain Name: | :                             | $\hat{}$ |                                                            |
| User Name:        |                               |          |                                                            |
| Password:         |                               |          |                                                            |
| Get RTSP          |                               | Ŧ        |                                                            |
| FPS:              | Camera v 30                   |          |                                                            |
| TCP/UDP:          | Both                          | •        |                                                            |
| NVR               |                               |          |                                                            |
| NVR:              | Internal                      | Ŧ        | Internal NVR is only allowed<br>camera with IP Address and |
| Channel ID:       |                               | v        | RTSP                                                       |
|                   |                               |          |                                                            |

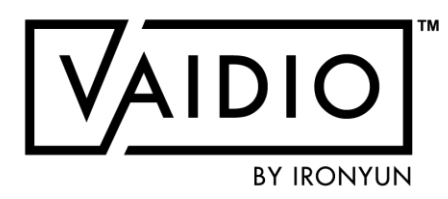

To enable video playback and record video for a particular camera in Vaidio, user can select Internal under NVR in the camera configuration.

User can turn on internal video recording for individual cameras, i.e., not all cameras connected to Vaidio must record video in Vaidio.

Delete recorded video via API

Advanced users may delete the recorded video segment from the internal recorder through the database.

# FILE MANAGEMENT

Upload Video

 $\square$  R

5/26/2022 © 2022 IronYun USA Inc. - Confidential

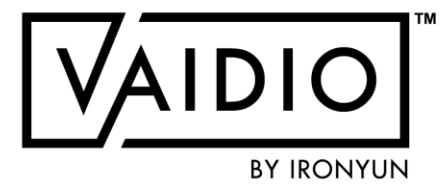

<u>Retrieve Video</u>

# **UPLOAD VIDEO**

| ID       IVP       PIR Name       Intervent detrive         78       Uploade       11.6,2020.8,01;43.44         76       Uploade       11.6,2020.8,01;43.44         74       Uploade       11.4,2020.8,01;43.44         Image: Intervent Start Time       Video Source       Description         Dog video       11.4,2020.8,01;43.44       Image: Interval Start Time       Video Source       Description         Image: Interval Start Time       Image: Interval Start Time       Video Source       Description       Profile         Dog video       11.4,2020.8,16;52.44       Image: Interval Start Time       Image: Interval Start Time       Video Source       Description       Profile         Dog video       11.4,2020.8,16;52.44       Image: Interval Start Time       Image: Interval Start Time       Video Source       Description       Image: Image: Im | 📩 Re | trieve Video | 1 Upload Video                      | Upload Vid <del>eo</del> |                  | Select<br>the lo | t video fil         | e from<br>e |                                                  |             |           |
|----------------------------------------------------------------------------------------------------|------|--------------|-------------------------------------|--------------------------|------------------|------------------|---------------------|-------------|--------------------------------------------------|-------------|-----------|
| 77       Uploade       11.6.2020 8.01.43 AV         76       Uploade       11.6.2020 8.01.43 AV         74       Uploade       11.4.2020 8.01.43 AV         00g video 1       3.75 MB       1%         2020-11-10       15:11       Video Source       Description         0 g video 1       3.75 MB       1%       2020-11-10       15:11       Upload         0 g video 1       3.75 MB       1%       2020-11-10       15:11       Upload       Defau         0 g video 1       3.75 MB       1%       2020-11-10       15:11       Upload       Upload         0 g video 1       0 g video 1       3.75 MB       1%       2020-11-10       15:11       Upload       Upload         0 g video 1       3.75 MB       1%       2020-11-10       15:11       Upload       Upload         0 g video 1       3.75 MB       1%       10       15:11       Upload       Upload         0 g video 1       0 g video 1       3.75 MB       1%       10       10       10       10       10       10       10       10       10       10       10       10       10       10       10       10       10       10 <th>78</th> <th>Uploade</th> <th>11_6_2020 8_01_43 AM</th> <th>Uploac video sou</th> <th>rce configurat</th> <th>lion</th> <th></th> <th>-</th> <th></th> <th></th> <th></th>                                                                                                    | 78   | Uploade      | 11_6_2020 8_01_43 AM                | Uploac video sou         | rce configurat   | lion             |                     | -           |                                                  |             |           |
| 76 Uploade 11_6_2020 8_01_43 AM<br>74 Uploade 11_4_2020 8_16_52 AM<br>Dog video 1 3.75 MB ps 2020-11-10  15:11   Video Source   Description   Save   Upload   Upload                                                                                                    | 77   | Uploade      | 11_6_2020 8_01_43 AM                | File                     | Size             | Progress         | Interval Start Time |             | Video Source                                     | Description | Profile   |
| 74       Uploade       11_4_2020 8_16_52 AM         Dog video 1       3.75 MB       0%       2020-11-10         Image: Define start date & time to match the system timeline for indexing       Upload                                                                                                    | 76   | Uploade      | 11_6_2020 8_01_43 AM                |                          |                  |                  |                     |             |                                                  |             |           |
| Define start date & time to<br>match the system timeline for<br>indexing                                                                                                    | 74   | Uploade      | 11_4_2020 8_16_52 AM                | Dog video 1              | 3.75 MB          | 0%               | 2020-11-10          | 15:11       | (New) ✓<br>* Video Source<br>Description<br>Save |             | 🏟 Default |
| Define start date & time to<br>match the system timeline for<br>indexing                                                                                                    |      |              |                                     |                          |                  |                  |                     |             | -                                                |             |           |
|                                                                                                    |      |              | Define sto<br>match the<br>indexing | art date &<br>e system   | & time<br>timeli | e to<br>ine fo   | r                   |             | Uplo                                             | ad          |           |

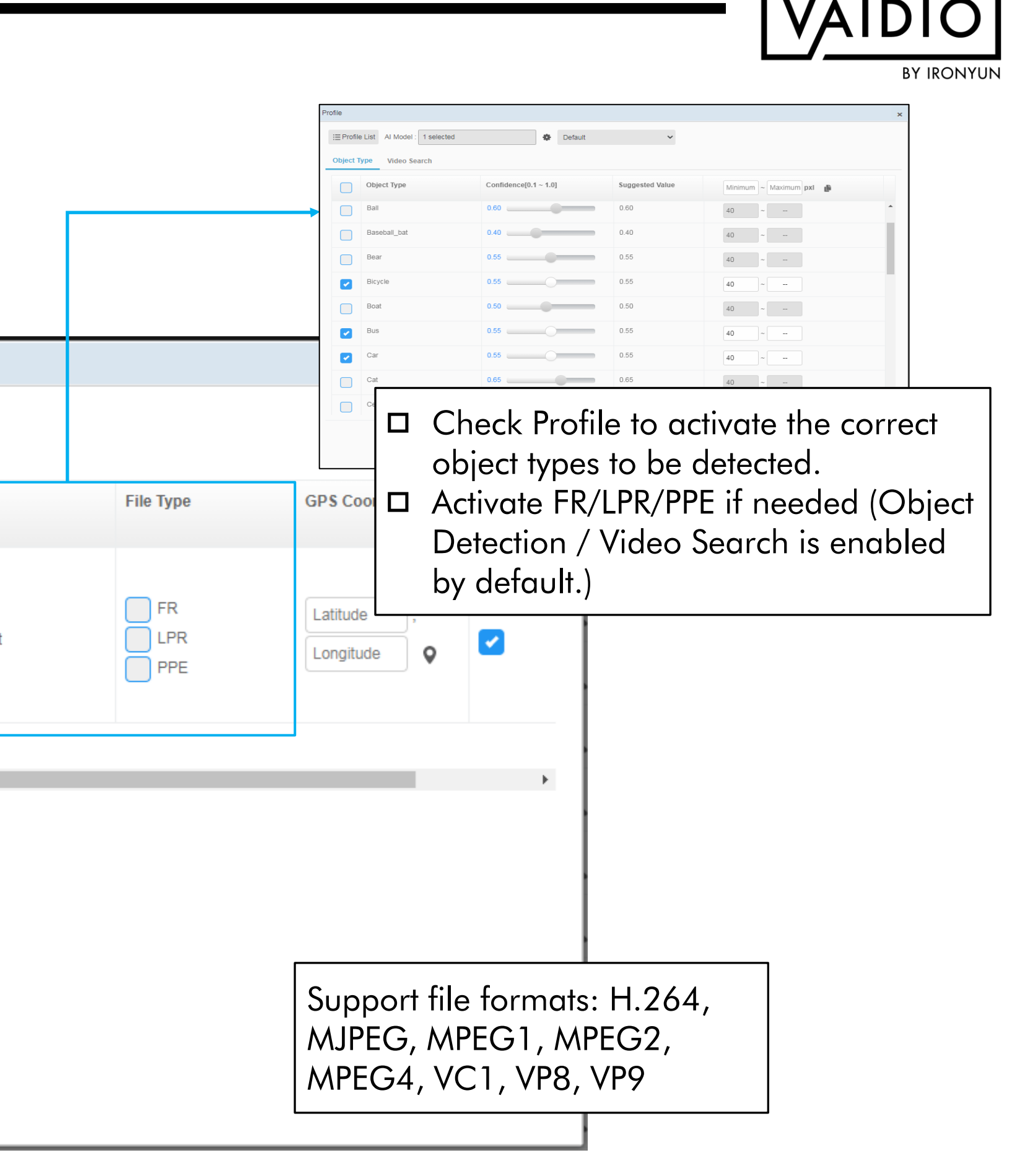

Return to File Management

# **RETRIEVE VIDEO**

| Inter | val Start Date | : File Na               | Retrieve Video         | Q Search                                           | Select the preconfigured NVR and<br>channel to retrieve and download the<br>correct video file              |
|-------|----------------|-------------------------|------------------------|----------------------------------------------------|----------------------------------------------------------------------------------------------------|
| ID    | Туре           | File Name               |                        |                                                    |                                                                                                    |
| 78    | Uploade        | 11_6_2020 8_01_43 AM (U | NVR                    |                                                    |                                                                                                    |
| 77    | Uploade        | 11_6_2020 8_01_43 AM (U | * Select NVR :         | milestone                                          | ~                                                                                                    |
| 76    | Uploade        | 11_6_2020 8_01_43 AM (U | * Channel ID :         | 66b01db0-d526-4ec4-a694-4935a5b654f0 (IY Corridor) | ~                                                                                                    |
| 74    | Uploade        | 11_4_2020 8_16_52 AM (U | Set File Type and Conf | figuration Profile                                 |                                                                                                    |
|       |                |                         | File Type '            |                                                    | Profile                                                                                                    |
|       |                |                         | The type .             |                                                    | E Profile List Al Model : 1 selected                                                                        |
|       |                |                         | * Profile :            | Default                                            | Object Type         Confidence[0.1 ~ 1.0]         Suggested Value         Minimum         Maximum         p |
|       |                |                         | Sat Datriava Tima UTC  | · • • • • • • • • • • • • • • • • • • •            | Ball 0.60 0.60 40 ~                                                                                         |
|       |                |                         | Set Retrieve Time OTC  | . +00.00                                           | Baseball_bat 0.40 0.40 40 ~                                                                                 |
|       |                |                         | * Start To End Time :  | 2020-11-10 🗰 14:48 🗘 ~ 2020-11-10 🏛 14:58 🗘 🕂      | Bear 0.55 0.55 40 ~                                                                                         |
|       |                |                         |                        |                                                    | Boat 0.50 0.50 40 ~                                                                                         |
|       |                |                         | Description :          |                                                    | Bus         0.55         0.55         40         ~                                                          |
|       |                |                         |                        |                                                    | Car 0.55                                                                                                    |
|       |                |                         | GPS Coordinates :      | Latitude , Longitude                               | Check Profile to activate the                                                                               |
|       |                |                         |                        |                                                    | correct object types to be de                                                                               |
|       |                |                         |                        |                                                    | Contect object types to be de     Activate ER/LPR/PPE if pood                                               |
|       |                |                         |                        | Cancel Submit                                      | (Object Detection / Video So<br>is enabled by default.)                                                     |

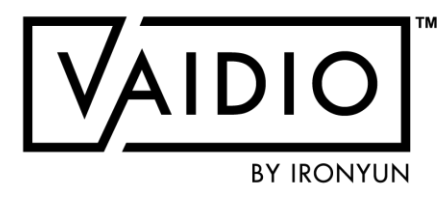

Return to File Management

# **USER MANAGEMENT**

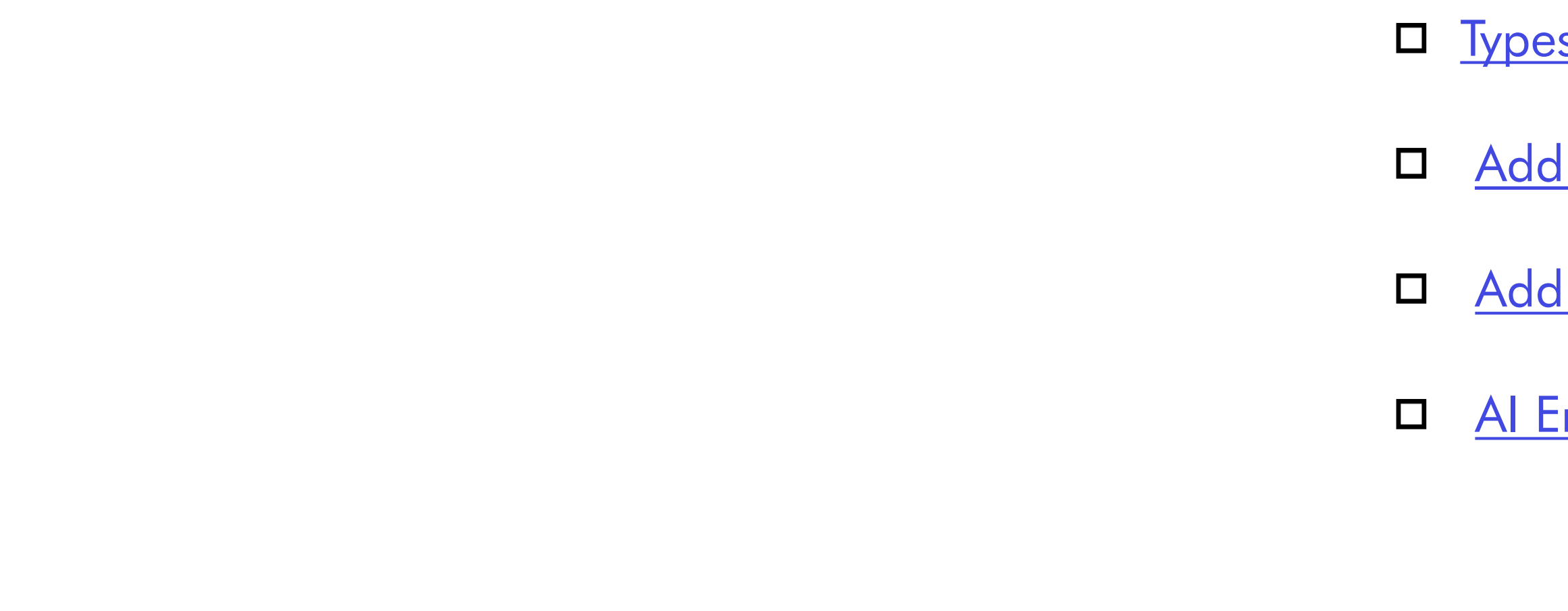

5/26/2022 © 2022 IronYun USA Inc. - Confidential

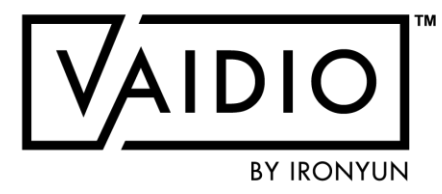

□ <u>Types of User Accounts</u>

Add User

Add User Group & Permission Control

Al Engine Control

# **TYPES OF USER ACCOUNTS**

| Capability                | Permission |                       |                           |  |  |
|---------------------------|------------|-----------------------|---------------------------|--|--|
| Capability                | Admin      | Co-Admin              | General User              |  |  |
| Adding/deleting users     | Manage     | Manage (except Admin) | None                      |  |  |
| User's role and group     | Manage     | Manage                | None                      |  |  |
| User's password and email | Manage     | Manage (except Admin) | Manage its own only       |  |  |
| Camera control            | Manage     | Manage                | Based on group permission |  |  |
| Video source control      | Manage     | Manage                | Based on group permission |  |  |
| AI engines control        | Manage     | Manage                | Based on group permission |  |  |
| Configuration control     | Manage     | Manage                | Based on group permission |  |  |

**Note:** Having Co-Admins makes it easier to manage the platform and track user activities. Instead of relying on one admin account, Admin can create multiple Co-Admin accounts to manage the system and other user groups.

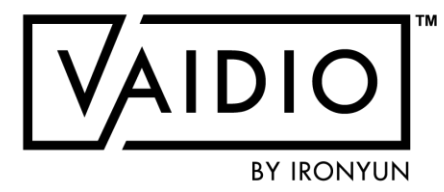

| ) > User                            |                      |                        | In the <b>User tab</b> , go to Add<br>User, input the user info, and                          |
|-------------------------------------|----------------------|------------------------|-----------------------------------------------------------------------------------------------|
| ser Group User User Group User Name | <b>Q</b> Search      |                        | assign the password for the<br>user. Select the User Group<br>for the user or assign later in |
| Add User Import LDAP User Name      | Add User             |                        | User Group Setting.<br>(Default: Undefined)                                                   |
| admin                               | * User Name :        | Sandy Peng             |                                                                                               |
|                                     | * Password :         | •••••                  | Note: User accounts in the<br>Undefined aroup do not have                                     |
|                                     | * Confirm Password : | •••••                  | access to any function and                                                                    |
|                                     | * Email :            | sandy.peng@ironyun.com | cannot log into Vaidio.                                                                       |
|                                     | Role :               | O Admin ◀              | To add <b>Co-Admin</b> , select<br>Admin.                                                     |
|                                     | User Group :         |                        |                                                                                               |

# ADD USER GROUP

|             | lame     | <b>Q</b> Search |         | -     |            |                   |      |
|-------------|----------|-----------------|---------|-------|------------|-------------------|------|
| C Add Group | ]        |                 |         | Add G | iroup      |                   |      |
| Group Name  | )        |                 | User Nu | m Vse | er Group : | Ironyuner         |      |
| Undefined   |          |                 | 1       |       | sers Pe    | ermission Control | <br> |
|             |          |                 |         |       | Search for | user              |      |
| In the L    | Jser Gro | up tab, go      |         |       | Sandy Per  | ng                |      |
| to Add      | Group.   |                 |         |       |            |                   |      |
|             |          |                 |         |       |            |                   |      |
|             |          |                 |         |       |            |                   |      |
|             |          |                 |         |       |            |                   |      |
|             |          |                 |         |       |            |                   |      |
|             |          |                 |         |       |            |                   |      |
|             |          |                 |         |       |            |                   |      |
|             |          |                 |         |       |            |                   |      |

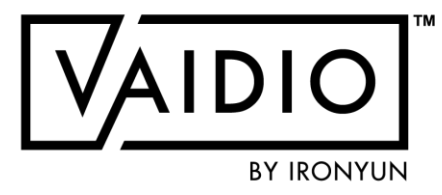

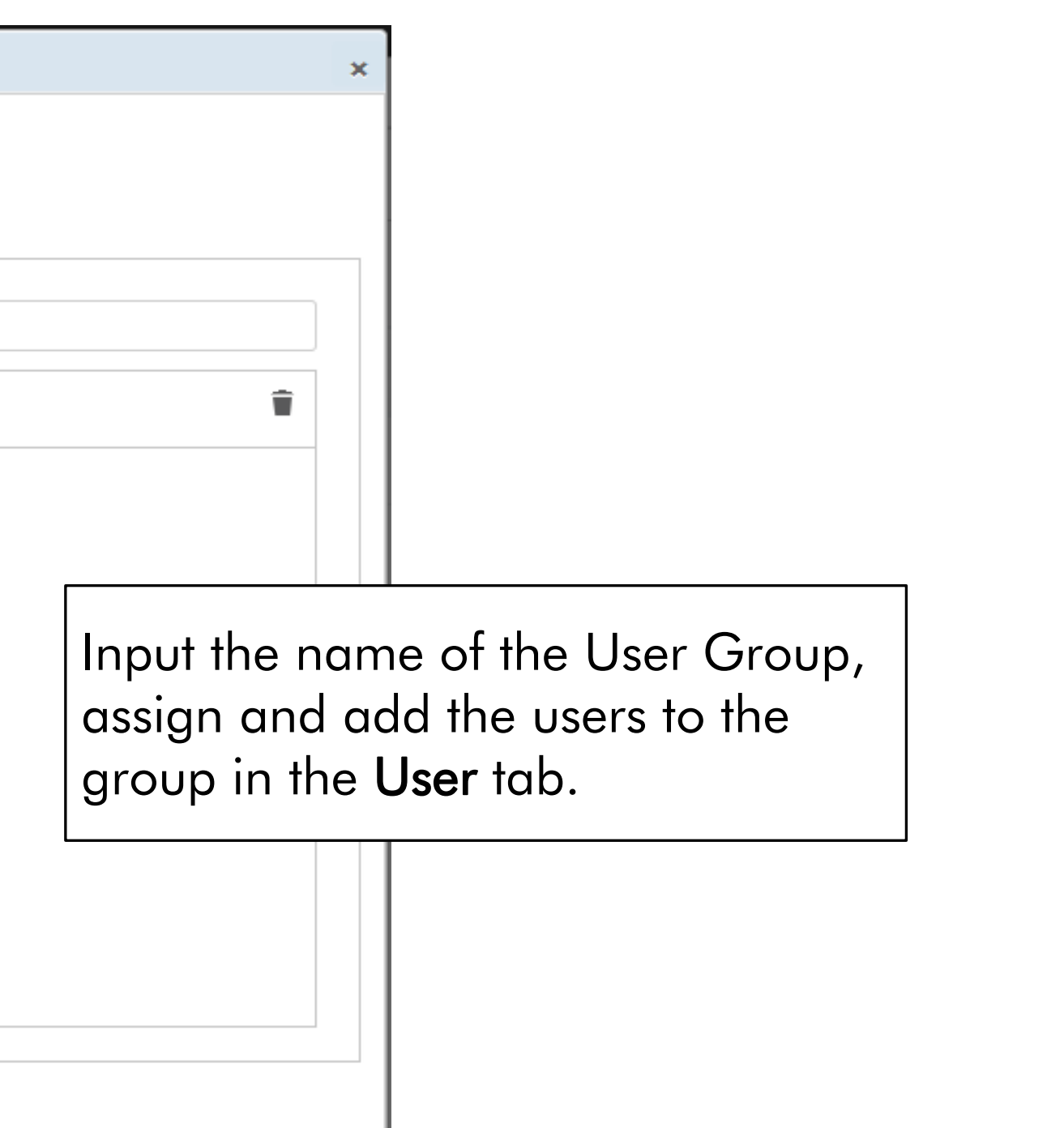

# **PERMISSION CONTROL**

- Camera control: select the cameras that the user group can access
- Video source control: select the video source from which the user group can upload videos
- □ Al engine control
- Configuration control: select whether the user group can Add new cameras, Manage alerts, and/or Unblur faces/people if System > Setting > Privacy Protection is ON

| * Us | ser Group : test1          | 1                    |         |  |
|------|----------------------------|----------------------|---------|--|
| ι    | Users Permission Control   |                      |         |  |
|      | Camera Control Video Sourc | e Control Al Engines | Control |  |
|      | Configuration Control      |                      |         |  |
|      | Add Camera                 | Enable               | •       |  |
|      | Alert                      | Manage               | •       |  |
|      |                            | Disable              |         |  |

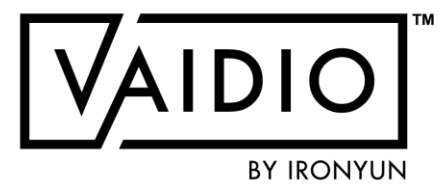

# **PERMISSION CONTROL (CONT.)**

| Add Group * User Group : Ironyuner Users Permission Control                                   | For <b>Camera Control</b> , start<br>by typing the name of the<br>camera to assign<br>permission into the Search<br>bar | Add Group  * User Group : Users Permission Control | <b>Video Sources</b> come from to<br>of the upload file.                                            | he setting                                  | ×                        |
|-----------------------------------------------------------------------------------------------|----------------------------------------------------------------------------------------------------|----------------------------------------------------|----------------------------------------------------------------------------------------------------|---------------------------------------------|--------------------------|
| Camera Control Video Source Control                                                           | AI Engines Control                                                                                                    | Camera Control Video S                             | Source Control Al Engines Control                                                                   | Camera Control Video Source Control         | Al Engines Control       |
| Search for camera                                                                             |                                                                                                    | Search for video source                            |                                                                                                    | Abnormal View                               | •                        |
| Fire Demo                                                                                     |                                                                                                    | mobile_admin                                       | View T                                                                                              | Add Camera View                             | *                        |
| IY Corridor<br>IY right front door                                                            |                                                                                                    |                                                    | Manage                                                                                              | Alert View                                  | •                        |
| New York Times Square                                                                         |                                                                                                    |                                                    |                                                                                                    | Counting                                    | age                      |
| Zhudong 1st Road                                                                              |                                                                                                    |                                                    |                                                                                                    | Face Recognition View                       | •                        |
| Camera                                                                                        | Control Video Source Control Al Engines Control                                                                         |                                                    |                                                                                                    | Intrusion View                              | •                        |
| Search fo                                                                                     | or camera                                                                                                    |                                                    |                                                                                                    | License Plate Recognition View              | *                        |
|                                                                                               | dor View 🔻                                                                                                    |                                                    |                                                                                                    |                                             |                          |
| ( IX right )                                                                                  | front door                                                                                                    |                                                    | In the <b>Permission</b> tab search an                                                              | d select <b>Cameras</b> and                 | Save                     |
| For <b>Permission Contro</b><br>add [none] permission<br>restrictions to camera<br>management | I, amin may<br>and more                                                                                                 |                                                    | Video Sources for this group of<br>assign the level of the authority<br>each source and Al Engines. | User to access, then<br>(View or Manage) to | Return to User Managemen |

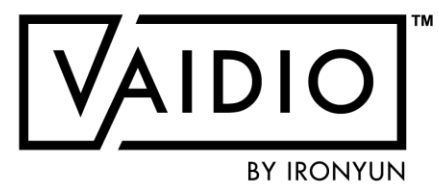

# **AI ENGINE CONTROL**

| Add Group         |                      |                |        |                       | × |
|-------------------|----------------------|----------------|--------|-----------------------|---|
| * User Group:     |                      |                |        |                       |   |
| Users             | Permission Control   |                |        |                       |   |
| Camera Control    | Video Source Control | Al Engines C   | ontrol | Configuration Control |   |
| Age & Gender      |                      | View           | •      |                       |   |
| Face Recognition  | on                   | View           | •      |                       |   |
| Identity Verifica | ition                | None<br>View   |        |                       |   |
| Illegal Parking   |                      | Manage<br>View | •      |                       |   |
| Intrusion         |                      | View           | Ŧ      |                       |   |
| License Plate R   | ecognition           | View           | *      |                       |   |
| Loitering         |                      | View           | *      |                       |   |
| Make Model Re     | ecognition           | View           | Ŧ      |                       |   |
| Object Left Beh   | ind                  | View           | Ŧ      |                       |   |
|                   | G Cance              | el 🥑 Save      |        |                       |   |
|                   |                      |                |        |                       |   |

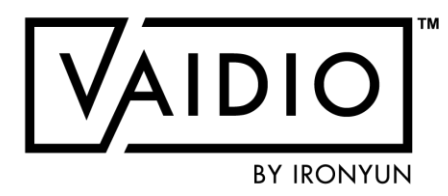

- Permission: None, View, Manage
- None: user group with "None" permission cannot
- see the tabs of these engines in the left side menu
- and cannot see the engine configuration tabs in Camera configuration
- Engines with None permission: FR, LPR, IDV (for privacy protection)

# **ALERT SETUP**

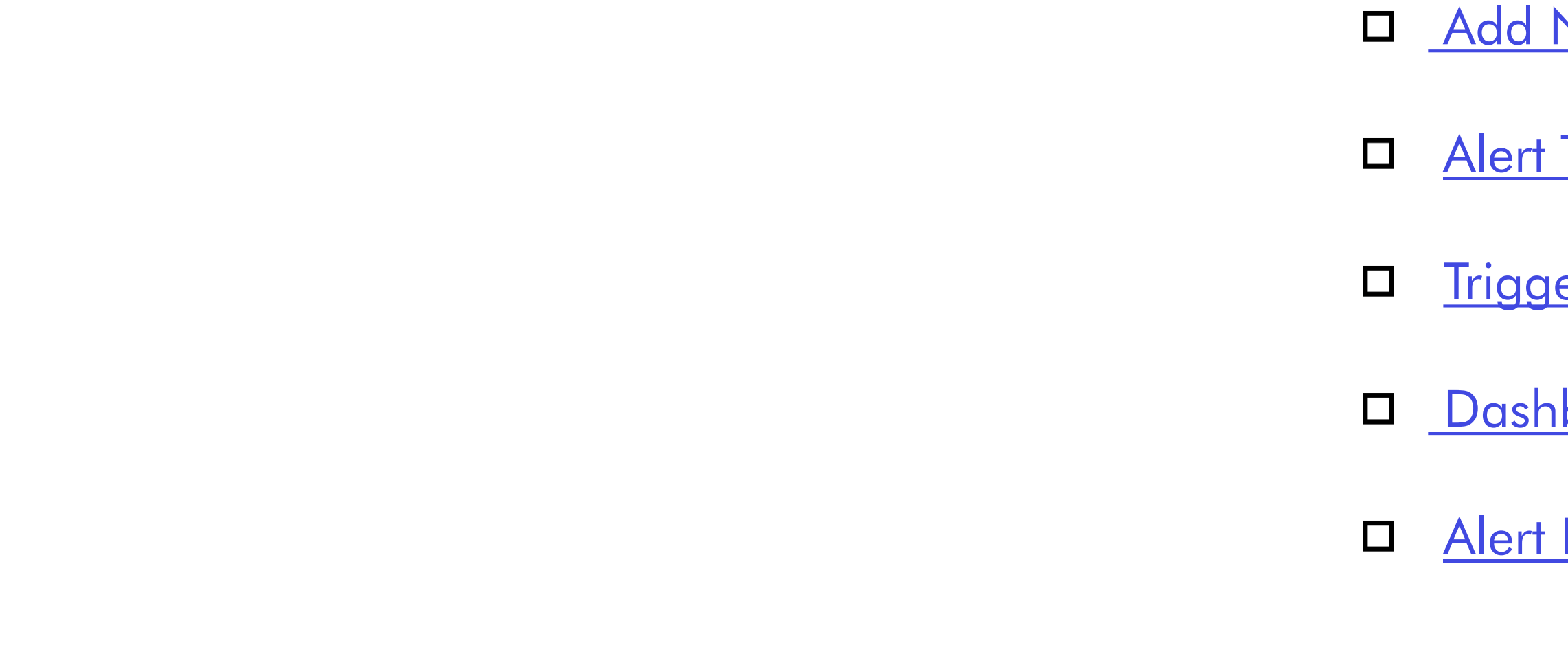

5/26/2022 © 2022 IronYun USA Inc. - Confidential

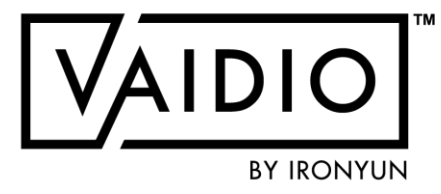

Add New Alert

Alert Types

**Trigger Actions** 

Dashboard – Real-time Alert

Alert History

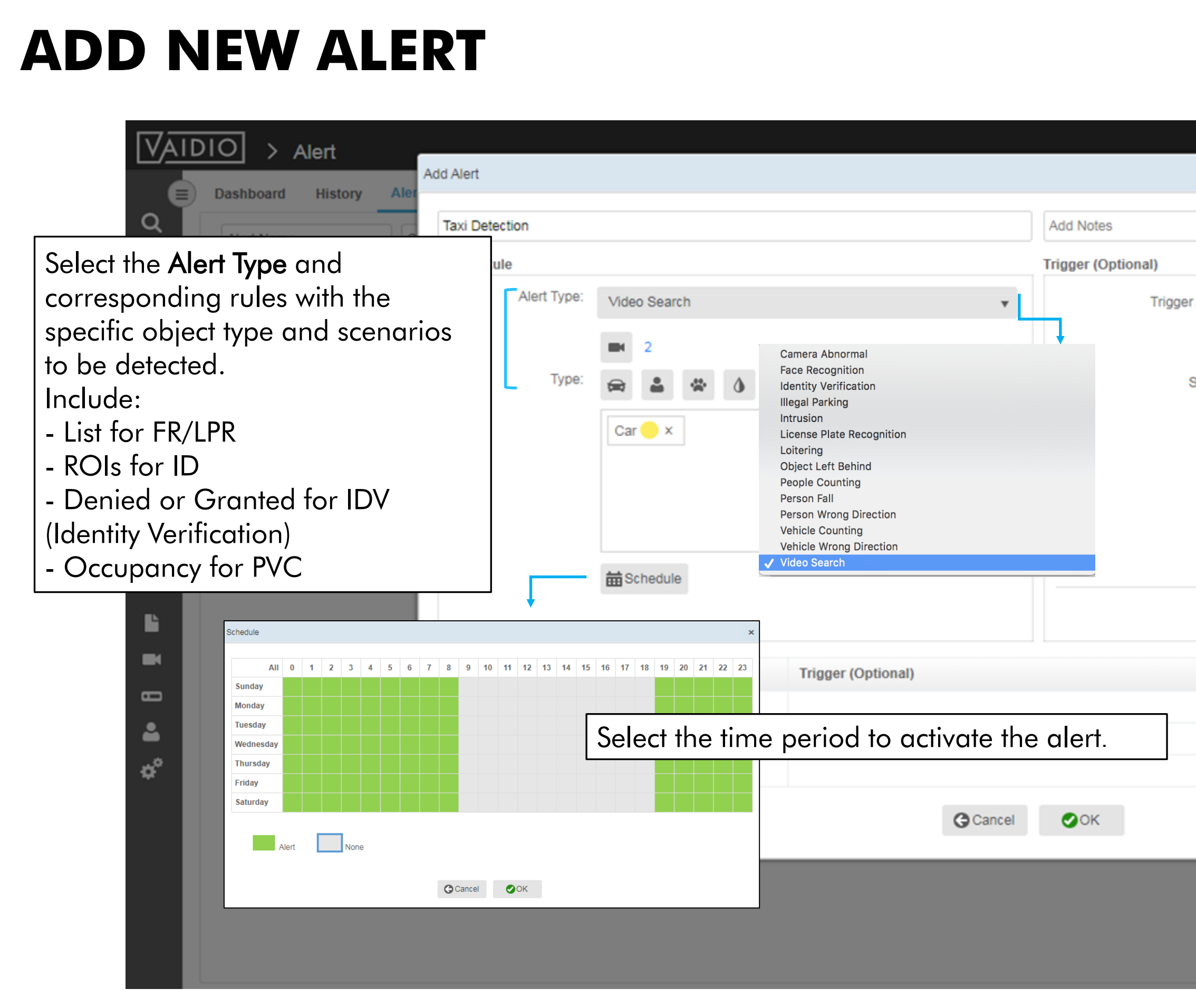

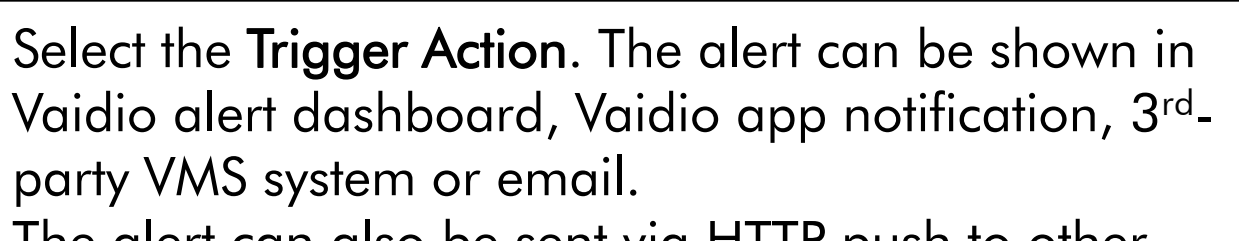

The alert can also be sent via HTTP push to other devices, e.g., I/O device for access control.

| er Action: | Email Notification                                                |         |
|------------|-------------------------------------------------------------------|---------|
| Email:     | Enter email Email Notification<br>HTTP                            | Actions |
| Subject:   | Enter Subjee BTX Bridge to Milestone XProtect<br>APP Notification |         |
|            | Hi, Genetec<br>Network Optix                                      |         |
|            | An event was detected on camera (cameraName) at                   |         |
|            | {eventTimeStamp},Please see the following screenshot.             |         |
|            | {alertImage}                                                      |         |
|            | thank you.                                                        |         |
|            |                                                                   |         |
|            | EE Add                                                            |         |
|            |                                                                   |         |
|            |                                                                   |         |
|            |                                                                   |         |
|            |                                                                   |         |
|            |                                                                   |         |
|            |                                                                   |         |
|            |                                                                   |         |
|            |                                                                   |         |
|            |                                                                   | J       |
|            |                                                                   |         |
|            |                                                                   |         |
|            |                                                                   |         |
|            |                                                                   |         |
|            |                                                                   |         |

# **ALERT TYPE**

Types of Alerts:

- 1.Camera Abnormal
- **2.Video Search**: allow all combinations of object types + attribute (color, quantiteter, etc.). The entire FOV is the region of interest (ROI)
  - Can set alert for crowding using *person > n*

3.Intrusion: similar to Video Search with higher fps, more ROIs, exclusion zone

4.FR & LPR: set alert for any list and/or Not in list (for unidentified person/vehic

- **5.Identity Verification**
- 6.People/Vehicle Counting
- 7.Person/Vehicle Wrong Direction
- 8.Person Falling
- 9.Loitering & Illegal Parking
- 10.Object Left Behind
- 11.Speeding: set in Video Search alert type for vehicle moving above/below/at average speed of traffic

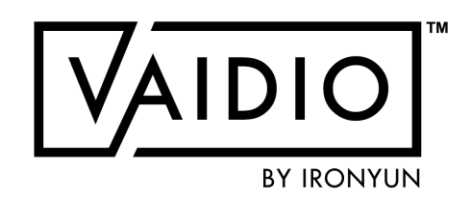

|     | For alert types 3-11, must enable Al   |
|-----|----------------------------------------|
| tv  | engines for the camera (Camera >       |
| cy, | Edit > Advanced) before adding new     |
|     | alert (Alert > Alert Rule > New Alert) |
| Э   | For alert type 11, must enable         |
| e)  | Vehicle Counting for the camera        |
|     | For alert types 3-7 and 9-11: must     |
|     | configure the region of interest (ROI) |
|     | (types 3, 4, 5, 9, 10) or line with    |
|     | direction (types 6, 7, 11) of each Al  |
|     | engine independently (Camera > Edit    |
|     | > Advanced) before adding a new        |
|     | alert                                  |

# **TRIGGER ACTIONS**

Types of Trigger Actions

### **1. Email Notification:**

- Can add up to 3 emails
- Add email server at System > Notification > Email to receive notification (e.g., for Gmail server, use smtp.gmail.com, port 465, secure connection SSL)

**2. HTTP**: to connect to VMS (e.g., Nx VMS) and other systems (e.g., gate closing)

**3. Alerts in VMS**: Axis; BTX Bridge to Milestone XProtect; Digital Watchdog; Genetec; Immix; Luxriot; Network Optix; Ocularis; Salient

### **5. APP Notification**:

- •download Vaidio app (available for iPhone and Android)
- •add IP address of Vaidio unit in Server Address
- •Connection type: HTTP

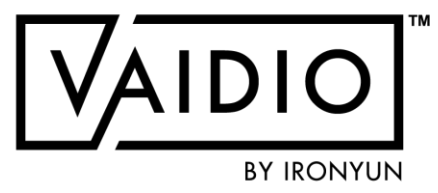

V

# Trigger (Optional) Trigger Action: Email Notification Email: Please enter email

| Email:                                 | Please enter emails separated by ;                                                                                                    |
|----------------------------------------|----------------------------------------------------------------------------------------------------|
| Subject:                               | Enter Subject                                                                                                    |
|                                        | Hi,<br>An event was detected on camera {cameraName} at<br>{eventTimeStamp},Please see the following screenshot.<br>Thank you.<br>{alertImageJpg} |
|                                        | Save                                                                                                    |
|                                        |                                                                                                    |
| Click to vie<br>add to em<br>URL or HT | ew metadata tags available to<br>ail notification or sent in HTTP<br>TP content.                                                                 |

# **TRIGGER ACTION (CONT.)**

The example of trigger actions:

### Supported parameters for HTTP trigger:

- □ [cameralD]
- □ [cameraName]
- □ [startTime]
- □ [endTime]
- □ [eventTimeStamp]
- □ [licensePlateNumber]
- □ [scenelD]

Email Notification: supports ROI and Metadata in source images:

□ Select as the Trigger Action, then add

{alertImageMetadataJpg} in the

description.

□ The metadata includes Analytics Type,

Alert Name, and Scene Detail, such as

the detected object type, license plate

| Trigger (Optional) |                                                                                                 |
|--------------------|-------------------------------------------------------------------------------------------------|
| Trigger Action:    | Email Notification                                                                              |
| Email:             | Enter email                                                                                     |
| Subject:           | Enter Subject                                                                                   |
|                    | Hi,                                                                                             |
|                    | An event was detected on camera {cameraName}<br>{eventTimeStamp},Please see the following scree |
|                    | Thank you.                                                                                      |
|                    | {alertImageMetadataJpg}                                                                         |
|                    |                                                                                                 |

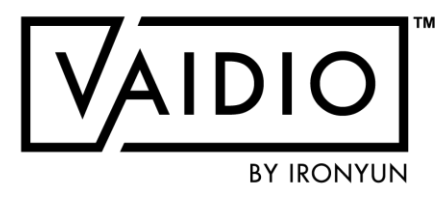

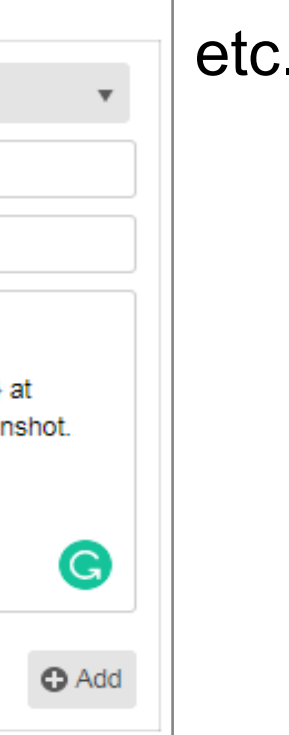

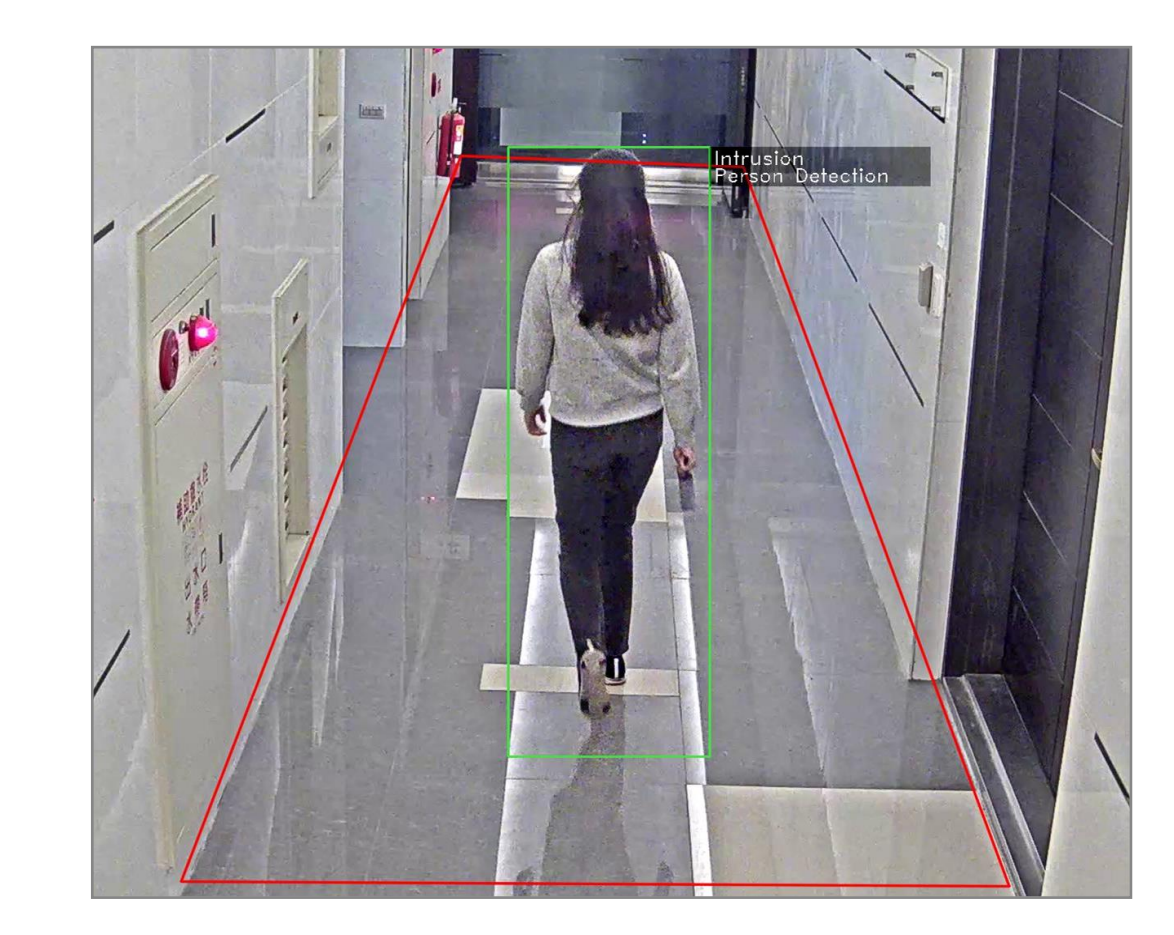

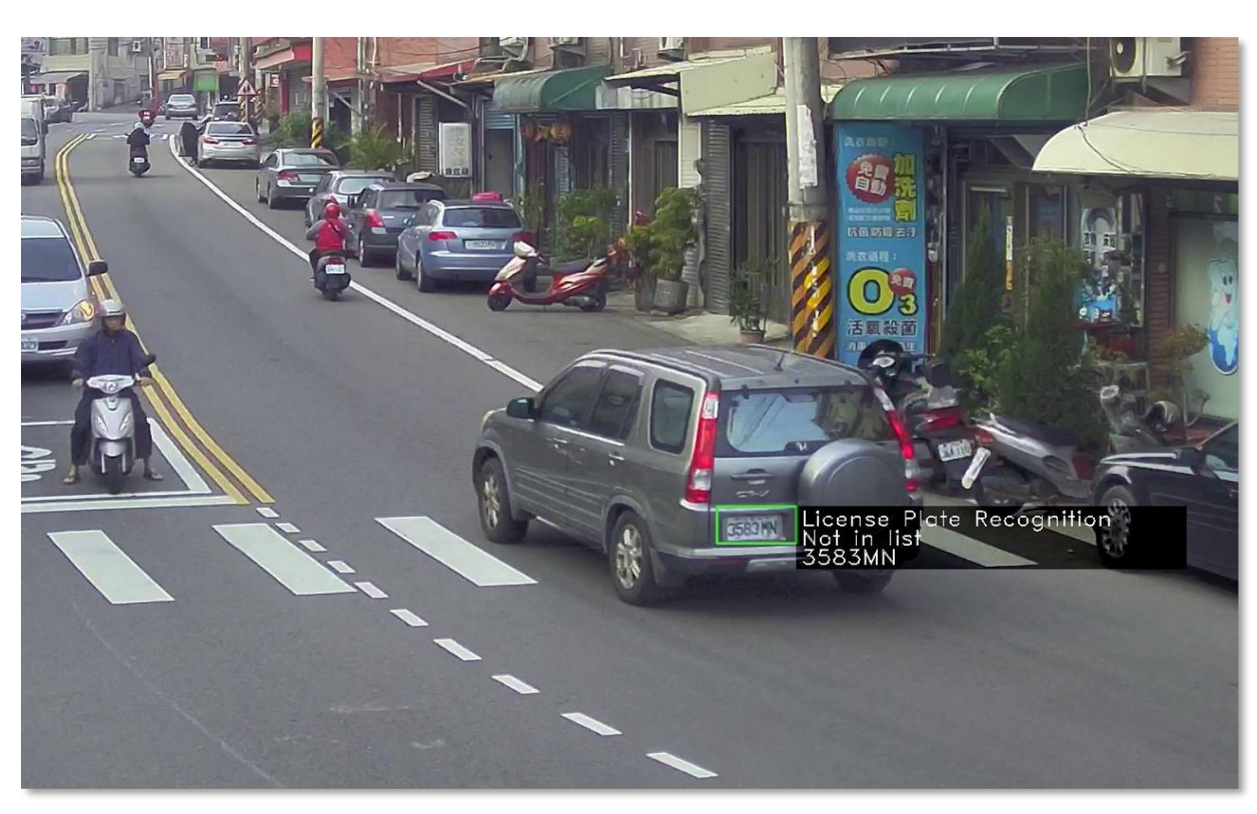

# **TRIGGER ACTION (CONT.)**

- **D** Examples of trigger action via HTTP:
  - Access control based on Face Recognition of employees: https://youtu.be/ILQ6i0RUK6M
  - Access control based on PPE (personal protective equipment) detection: https://youtu.be/LJZmJS7DbaQ
  - Example I/O device: 4-port device to control 4 doors

https://www.axis.com/products/axis-p8221

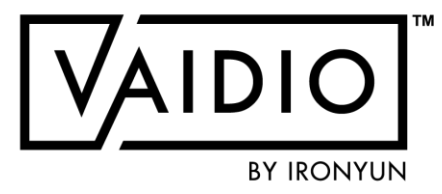

# **ALERT DASHBOARD**

|                                                                                                    | DIO > Ale<br>Dashboard H                                                                                                    | ert<br>listory Alert Rule                                                                                                    |                 | Show the end<br>the detected<br>map.                                                                                                    | xact location o <sup>.</sup><br>d event on GPS           | f<br>S              |  |
|----------------------------------------------------------------------------------------------------|----------------------------------------------------------------------------------------------------|----------------------------------------------------------------------------------------------------|-----------------|----------------------------------------------------------------------------------------------------|----------------------------------------------------------|---------------------|--|
| Alert List         Search for:       Alert Name         Alert Name         Alert Name         Yellow Car         Illegal Parking         Taipei Street Intrusion         Fire         Smoke | Alert Type       Video Search       Video Search       Illegal Parking       Intrusion       Video Search       Video Search       Video Search | 11       Camera Name       11         test2, Taipei Street Demo, Zhudong 1st Road, Zhud       Taipei Street Demo, Zhudong 1st Road, Zhudong 2         Zhudong 1st Road, Zhudong 2nd Road       Taipei Street Demo         Eine Demo       Eine Demo         Select specific | or multiple ale | 21<br>418-41A<br>35<br>418-41A<br>35<br>418-41A<br>35<br>418-41A<br>35<br>418-41A<br>35<br>418-41A<br>45<br>45<br>45<br>45<br>46<br>46<br>46<br>46<br>46<br>46<br>46<br>46<br>46<br>46 | また<br>また<br>また<br>また<br>また<br>また<br>また<br>また<br>また<br>また | earch<br>breet Demo |  |
| œ<br>▲<br>*                                                                                                    | C<br>新豊郷<br>所作<br>5 km 山畑<br>3 m 298<br>8                                                                                                    | * rules to show<br>2020-08-13 10:<br>Yellow Car<br>Video Search<br>Zhudong 1st Ro                                                                                                    | on the dashbo   | ard.                                                                                                    | 新店區<br>信賢傳統<br>節垣<br>島來區                                 |                     |  |

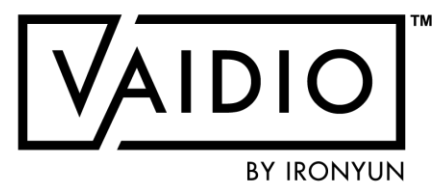

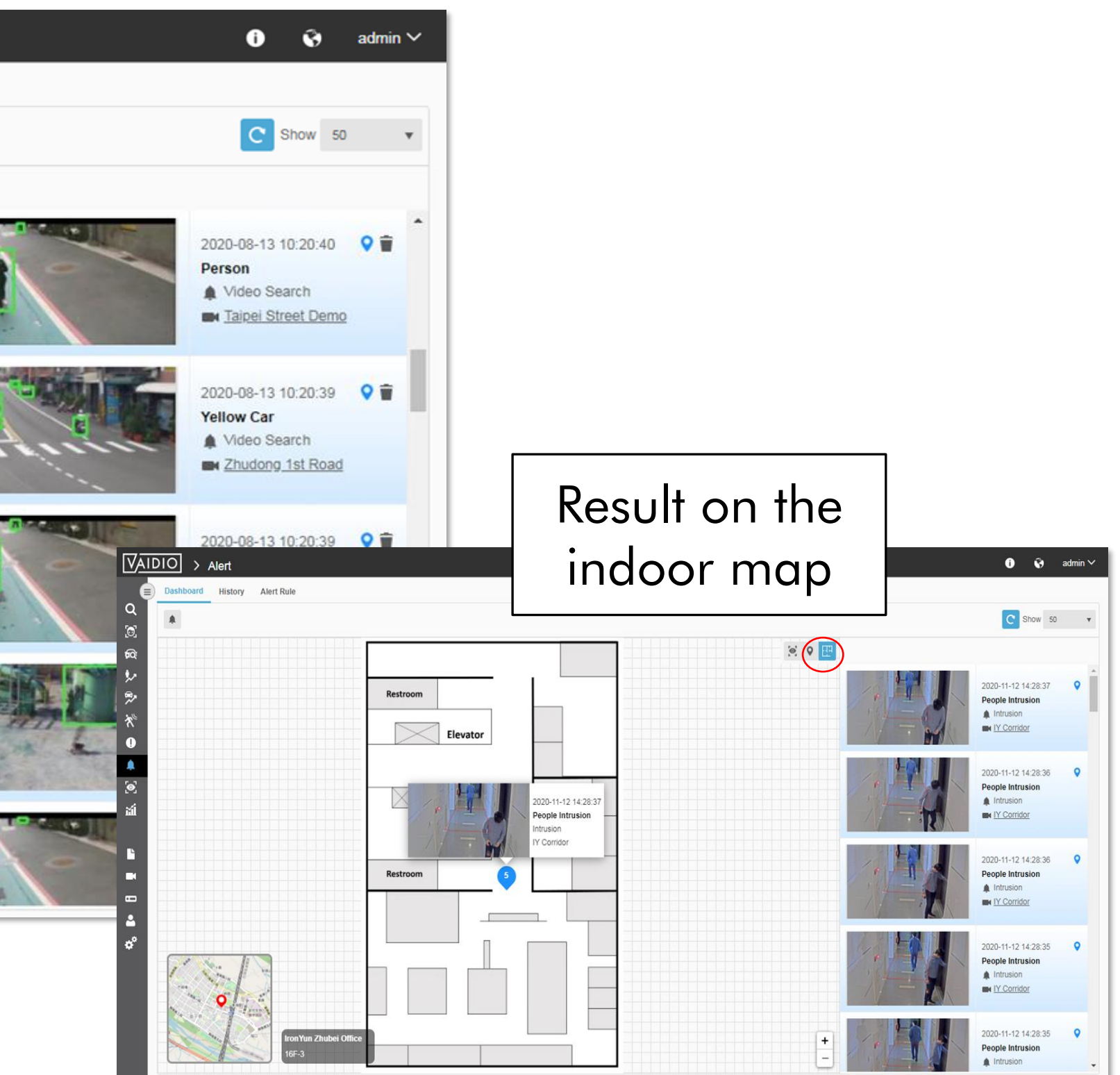

**ALERT HISTORY** 

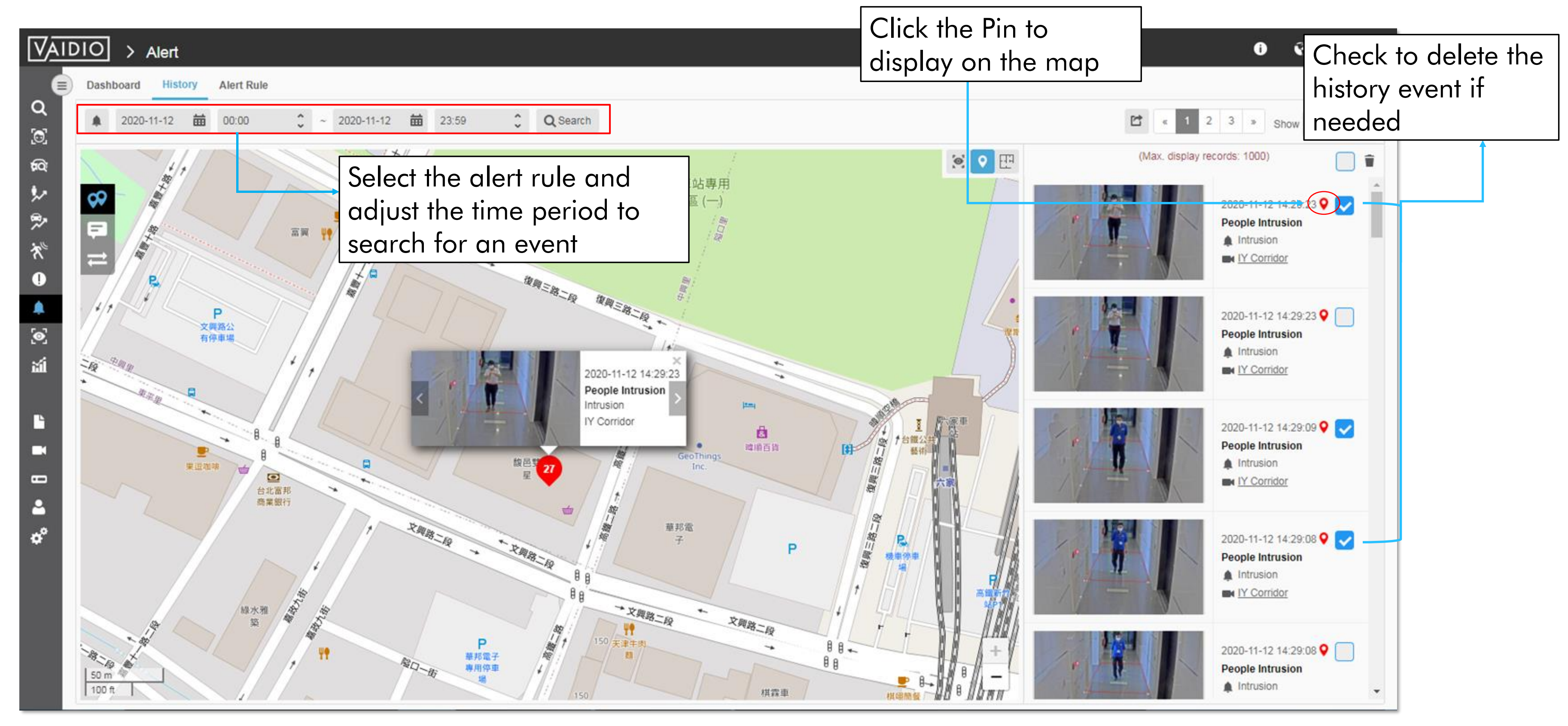

![](_page_46_Picture_3.jpeg)

# **VIDEO SEARCH**

5/26/2022 © 2022 IronYun USA Inc. - Confidential

![](_page_47_Picture_2.jpeg)

### <u>Dashboard</u>

# **VIDEO SEARCH DASHBOARD**

![](_page_48_Picture_1.jpeg)

![](_page_48_Picture_3.jpeg)

Click on Camera icon to

Adjust the time period to do search. • To search from files, the uploaded day/time of the selected file should be within the selected time period • Make sure that the correct time zone has been set in System > Time and synced with the camera/NVR (if connected)

Click on the thumbnail to see the detail information of the detected event

#### Return to Video Search

# SYSTEM CONFIGURATION

![](_page_49_Figure_1.jpeg)

5/26/2022 © 2022 IronYun USA Inc. - Confidential

![](_page_49_Picture_3.jpeg)

- □ <u>Setting</u>
- □ <u>Al Model</u>
- □ <u>Utility</u>

# TIME

| VAID                  | 010 >   | Syst | tem        |           |             |             |                   |         |         |             |         |          |
|-----------------------|---------|------|------------|-----------|-------------|-------------|-------------------|---------|---------|-------------|---------|----------|
|                       | General | Time | Storage    | Mail      | LD          | Log         | Audit Trail       | License | Setting | Al Model    | Utility |          |
| Q                     |         |      |            |           |             |             |                   |         |         |             |         | 1        |
|                       |         | Т    | īme Zone : | America/N | lew_York(   | Eastern (n  | nost areas))      |         |         |             | •       |          |
| ¢Q)                   |         |      |            | Autom     | atically ad | just to day | light saving time | θ.      |         |             |         |          |
| <b>≜</b> =            | Appl    | У    |            |           |             |             |                   |         |         |             |         |          |
| <b>≁</b>              |         |      |            |           |             |             |                   |         |         | <b>-</b> -· |         | •        |
| ~~                    |         |      |            |           |             |             |                   |         |         |             | me zone | e select |
| <b>R</b> <sup>-</sup> |         |      |            |           |             |             |                   |         |         |             |         |          |
|                       |         |      |            |           |             |             |                   |         |         |             |         |          |
| +<br>5-7              |         |      |            |           |             |             |                   |         |         |             |         |          |
| <b>ی</b>              |         |      |            |           |             |             |                   |         |         |             |         |          |
| Ш                     |         |      |            |           |             |             |                   |         |         |             |         |          |
| *                     |         |      |            |           |             |             |                   |         |         |             |         |          |
| Ľ                     |         |      |            |           |             |             |                   |         |         |             |         |          |
|                       |         |      |            |           |             |             |                   |         |         |             |         |          |
| •                     |         |      |            |           |             |             |                   |         |         |             |         |          |
| 2                     |         |      |            |           |             |             |                   |         |         |             |         |          |
| ¢*                    |         |      |            |           |             |             |                   |         |         |             |         |          |
|                       |         |      |            |           |             |             |                   |         |         |             |         |          |
|                       |         |      |            |           |             |             |                   |         |         |             |         |          |

![](_page_50_Picture_3.jpeg)

# **STORAGE**

| General     | Time            | Storage        | Mail                  | LDAP                   | Log       | Audit Trail    | License |
|-------------|-----------------|----------------|-----------------------|------------------------|-----------|----------------|---------|
| System St   | orage :         |                |                       |                        |           |                |         |
| Used Space  | e / Total S     | Space : 127.1  | <mark>2GB</mark> / 20 | 3.01GB                 |           |                |         |
| Total Usag  | e :             |                | 62.62                 | % Used                 |           |                |         |
| Metadata    |                 |                |                       |                        |           |                |         |
| Total Num   | per of Obj      | ects : 281716  | 59                    |                        |           |                |         |
| Retention I | -<br>Date : 202 | 22-02-06 02:0  | 0:00 ~ 20             | 22-02-13 0             | 3:29:07   |                |         |
| Used Space  | e / Total S     | Space : 1387.  | 73GB / 5              | 5 <mark>43.44GB</mark> |           |                |         |
| Total Usag  | e :             |                | 25.03                 | % Used                 |           |                |         |
| Recorder    | Data :          |                |                       |                        |           |                |         |
| Retention I | Date : 202      | 22-02-06 02:0  | 0:32 ~ 20             | 22-02-13 0             | 3:28:40   |                |         |
| Used Space  | e / Total S     | Space : 530.1  | <mark>2GB</mark> / 55 | 43.44GB                |           |                |         |
| Total Usag  | e :             |                | 9.56%                 | 6 Used                 |           |                |         |
| Storage C   | onfigurat       | tion :         |                       |                        |           |                |         |
| The system  | n automat       | tically remove | s older da            | a a once st            | orage usa | age exceeds 80 | %.      |
| System St   | orage ar        | nd Metadata    | Retention             | n Time:                |           |                |         |
| System St   | orage ar        | nd Metadata    | Retention             | n Period:              |           | 30 🗘 da        | ays     |
|             |                 |                |                       |                        |           |                |         |
| Recorder    | Data Ret        | ention Time:   |                       |                        |           |                |         |
| Deservice   | Data Rot        | ention Period  |                       |                        |           | 30 û da        | avs     |

![](_page_51_Picture_3.jpeg)

Data retention time:

- Toggle OFF: data will be saved as long as storage has not reached 80% capacity.
   Once the 80% limit has been reached, the oldest data are removed first.
- Toggle ON:
  - If the retention time is reached before the 80% limit, data older than the retention time are removed
  - If the 80% limit is reached before the retention time, oldest data are removed until the usage is below 80%

# LICENSE

|                            |                                            | Storage                                                  | Mail                                | LDAP                                    | Log                      | Audit Trail                                                                                                    | License                                              | Setting                     | Al Model                        | Utility  |        |  |
|----------------------------|--------------------------------------------|----------------------------------------------------------|-------------------------------------|-----------------------------------------|--------------------------|----------------------------------------------------------------------------------------------------|------------------------------------------------------|-----------------------------|---------------------------------|----------|--------|--|
| Licens                     | e Man                                      | agement                                                  |                                     |                                         |                          |                                                                                                    |                                                      |                             |                                 |          |        |  |
| Mode                       | I Name                                     |                                                          |                                     |                                         |                          |                                                                                                    |                                                      | VSB-550                     |                                 |          |        |  |
| Serial                     | Numbe                                      | r                                                        |                                     |                                         |                          |                                                                                                    |                                                      | _9CCBS0                     | G2_CN779216                     | B700Q5_  |        |  |
| Analy                      | tic Reso                                   | urce                                                     |                                     |                                         |                          |                                                                                                    |                                                      |                             |                                 |          |        |  |
| Foota                      | ge                                         |                                                          |                                     |                                         |                          |                                                                                                    |                                                      | 1                           |                                 |          |        |  |
| User                       |                                            |                                                          |                                     |                                         |                          |                                                                                                    |                                                      | 128                         |                                 |          |        |  |
| Status                     | S                                          |                                                          |                                     |                                         |                          |                                                                                                    |                                                      | Active                      |                                 |          |        |  |
| Expiry                     | y Date                                     |                                                          |                                     |                                         |                          |                                                                                                    |                                                      | 2021-12-3                   | 30                              |          |        |  |
| Warra                      | anty Date                                  | )                                                        |                                     |                                         |                          |                                                                                                    |                                                      | 2021-12-3                   | 30                              |          |        |  |
| Please                     | e take th                                  | e following s                                            | steps to F                          | Renew lice                              | nse if lic               | ense expired                                                                                                    | or license ext                                       | ension need                 | led.                            |          |        |  |
| Please<br>Step 1<br>Step 2 | e take th<br>: Clic<br>Ex<br>:: Clic       | e following s<br>k [Export] to o<br>port<br>k [Renew] to | steps to F<br>download<br>upload ar | Renew lice<br>the system                | nse if lic<br>n informat | ense expired of the second second sec | or license ext<br>nd the file to c<br>eived from cus | ension need<br>ustomer supp | led.<br>port for license<br>rt. | request. |        |  |
| Please<br>Step 1<br>Step 2 | e take th<br>: Clic<br>Ex<br>:: Clic<br>Re | e following s<br>k [Export] to o<br>port<br>k [Renew] to | steps to F<br>download<br>upload ar | Renew lice<br>the system<br>nd activate | nse if lic<br>n informat | ense expired of tion file, and se tion file, and se                                                                                                    | or license ext<br>nd the file to c<br>eived from cus | ension need<br>ustomer supp | led.<br>port for license<br>rt. | request. | ,<br>, |  |

5/26/2022 © 2022 IronYun USA Inc. - Confidential

|                        |              | 2 Restar           |
|------------------------|--------------|--------------------|
| AI Engines             |              |                    |
| Age & Gender           | 4            |                    |
| Fire                   | 8            |                    |
| FR                     | 4 (Valid)    |                    |
| Identity Verification  | 4            |                    |
| Intrusion              | 26           |                    |
| LPR                    | 16 (Valid 1) |                    |
| Country                | TWN          |                    |
| LPR Type               | AI LPR       | Licopoo (applianco |
| Make Model Recognition | 16           | specifics          |
| Object Left Behind     | 8            |                    |
| People Counting        | 8            |                    |
| PPE                    | 26           |                    |
| Vehicle Counting       | 8            |                    |
| Video Search           | 52           |                    |
| Weapon                 | 8            |                    |

file

Return to System Configuration

VAIDIO

BY IRONYUN

# **SETTING — OVERVIEW OF PARAMETERS**

- Role of the current Vaidio server
- Video:
  - Video playback length
  - Drop corrupted frames (Default: ON)
  - Object tracking mode ON/OFF (Default: OFF)
  - Live stream analytics: disable to run analytics on files only (Default: ON)
- Sound & loop times of Intrusion notifications & Alerts
- License plate format for LPR (Default: empty)

- Theme selection: light/dark
- Privacy protection (blurring people and faces)
- Camera connection retry interval
- Retention time of Log and Audit Trail
  - Reset time (to start a new day from 0 count) for People & Vehicle Counting
- Number of search results displayed (Note: all search results) are saved as long as there is disk space available,
- - <u>regardless of the number of results displayed</u>)
- GPS Map ON/OFF
- API Basic Authentication ON/OFF (Default: OFF)
- SSL Certificate

![](_page_53_Picture_21.jpeg)

# **SETTING (CONT.)**

|                  | General Time                                                                                                    | Storage Mail LDAP L               | og Audit Trail License        | Setting Al Model               |                                                                                       |
|------------------|----------------------------------------------------------------------------------------------------|-----------------------------------|-------------------------------|--------------------------------|---------------------------------------------------------------------------------------|
|                  | Select Role                                                                                                    |                                   |                               |                                |                                                                                       |
|                  |                                                                                                    |                                   |                               | ● Standalone ○ Ma              | ain O Remote                                                                          |
|                  | Video                                                                                                    |                                   |                               |                                |                                                                                       |
|                  |                                                                                                    | Recorded video playback length :  | 10 v Seconds                  | s.                             | Configure th                                                                          |
|                  | - 1                                                                                                    | Drop Corrupted Frame :            |                               |                                | playback du                                                                           |
| loggle ON/OFF    | the 🔶                                                                                                    | Object Tracking Mode :            |                               |                                | video analyti                                                                         |
| Object Tracking  | Mode                                                                                                    | Enable live streaming analytics : |                               |                                |                                                                                       |
| to enable object |                                                                                                    |                                   | Disable live streaming analyt | ics for more efficient video a | analytics work.                                                                       |
| tracking in Live | View                                                                                                    |                                   | Enable/Disable live streaming | g analytics will deactivate al | l cameras.                                                                            |
|                  | Sound                                                                                                    | 1                                 |                               |                                |                                                                                       |
|                  |                                                                                                    | Alert Sound :                     | Default Sound 1               | Loop :                         | 1 🗘 🕨 Upload Sound                                                                    |
|                  |                                                                                                    | Intrusion Sound :                 | Default Sound 1               | Loop :                         | 1 🗘 🕨 Upload Sound                                                                    |
|                  | License Plate Re                                                                                                | cognition                         |                               |                                |                                                                                       |
|                  |                                                                                                    |                                   | Enter LPR pattern             |                                | Only support A<br>A : Alphabet<br>9 : Numerical d<br>@ : Unicode ch<br>? : don't care |
|                  | in a second second second second second second second second second second second second second second second s |                                   |                               |                                |                                                                                       |

![](_page_54_Figure_3.jpeg)

# **SETTING (CONT.) VAIDIO ROLE**

- Some functions will be hidden and disabled in Remote and Standalone
- Remote can only access System
- User can add cameras, activate analytics and view detection results for Remote via Main. User cannot access analytics or cameras from Remote.

|            | Vaidio Page | Vaidio Filter | Edit FR List | Edit LPR List | Indoor Map |
|------------|-------------|---------------|--------------|---------------|------------|
| Standalone | Х           | Х             | Ο            | Ο             | 0          |
| Main       | Ο           | Ο             | Ο            | Ο             | Ο          |
| Remote     | Х           | Х             | Х            | Х             | Х          |

![](_page_55_Picture_6.jpeg)

# SETTING (CONT.) PRIVACY PROTECTION & GPS MAP

| Theme Selection :                  | Light 🖌 Dark Grey                 |                 |
|------------------------------------|-----------------------------------|-----------------|
| Privacy Protection :               |                                   | Toggl<br>Protec |
| Camera Connection Retry Interval : | 10 🗘 Seconds.                     | displc          |
|                                    | Suggested Value : 3 ~ 60 Seconds. |                 |
| Log Retention Time :               | 7 🗘 days 3 ~ 365 days             |                 |
| Audit Trail Retention Time :       | 7 🗘 days 3 ~ 365 days             |                 |
| People Counting Reset Time :       | 23:00                             |                 |
| Vehicle Counting Reset Time :      | 00:00                             |                 |
| Search Result Display :            | 1000 1000-10000                   |                 |
|                                    | Suggested value: 1000             |                 |
| GPS Map :                          |                                   | Toggl<br>(must  |
| API Basic Authentication :         |                                   |                 |
|                                    |                                   |                 |

5/26/2022 © 2022 IronYun USA Inc. - Confidential

![](_page_56_Picture_3.jpeg)

e ON/OFF to implement Privacy ction (blur people and faces in ayed detection)

e ON/OFF to implement GPS map be connected to the internet)

# **PRIVACY PROTECTION**

- When Privacy Protection is ON, all detected person/face are blurred in search & alert results for all cameras activated in the server:
  - Blurred detail page, thumbnails, exported data thumbnails
  - Restrictions: no video playback, no video download, no live view
- Blurring is applied right after analysis, and images processed before turning on Privacy Protection cannot be blurred.
- Admin and user with Privacy Protection Unblur permission can Unblur Face in the detail page
  - Once the icon is clicked to Unblur, all blurred people/faces are unblurred
- With Privacy Protection, the system needs double storage (refer to the Storage Calculator in the portal)
- Compatible AI models: General model, Power model 2.2 and higher
- Turning ON Privacy Protection will restart the system

![](_page_57_Picture_11.jpeg)

# ΑΙ

| MODEL                                                                                                    |                        |                                                            | BY                                                    |
|----------------------------------------------------------------------------------------------------|------------------------|------------------------------------------------------------|-------------------------------------------------------|
| eneral Time Storage Mail LDAP Log Audit Trail License Setting Al                                                     | Model Utility          |                                                            | <b>C</b> Restart                                      |
| Switch / Upload AI Model to<br>AI Model Name<br>apply different object types to all<br>applytics functions in Vaidio | Object Type            | Click on the number to vie<br>the detectable object types  | ew<br>s in<br>Barlage                                 |
| PowerModel-PRO-3.0.0 PowerModel-POC-3.0.0                                                                            | <u>20</u><br><u>53</u> |                                                            | Replace                                               |
| PowerModel-PRO-2.2                                                                                                   | <u>20</u>              |                                                            | Replace                                               |
| PowerModel-PRO-2.1                                                                                                   | <u>15</u>              |                                                            | Replace                                               |
| Head-PRO-1.0                                                                                                    | 1                      |                                                            | Replace                                               |
| Fire-PRO-4.0                                                                                                    | 2                      |                                                            | Replace                                               |
| ✓ Weapon-PRO-4.0                                                                                                    |                        | e the <b>Replace</b> button to uparc                       | rde the model and keep                                |
| General-PRO-4.0                                                                                                    | 33<br>33<br>all        | settings in cameras.                                       |                                                       |
| Apply                                                                                                    | □ Ch<br>of             | anging the model by Upload<br>by using the Replace button) | and activating it (instead will erase ALL settings in |
| model determines which <b>object type</b> can be detected                                                            | the<br>The             | e cameras.<br>e replaced Al model must incl                | lude all object types of the                          |

AI model being replaced.

# AI MODEL (CONT.)

**D** Default model:

Vaidio 5.4.0 and later: Power Model

Vaidio 5.3.0 and earlier: General PRO 4.0 model 

The default model can support all analytics functions. Other models

may not support certain analytic functions and object types, e.g.,

Weapon Model does not support LPR.

Contact your local IronYun representative for more details on which model to use.

![](_page_59_Picture_9.jpeg)

# UTILITY

- Diagnosis tool for network analysis
- Methods available:
  - Ping
  - Traceroute
  - NS Lookup

| VAID                | 10 >       | Syste   | em      |                   |            |     |             |         |         |          |         |  |  |
|---------------------|------------|---------|---------|-------------------|------------|-----|-------------|---------|---------|----------|---------|--|--|
|                     | General    | Time    | Storage | Mail              | LDAP       | Log | Audit Trail | License | Setting | Al Model | Utility |  |  |
| Q<br>[0]            | Network A  | nalysis |         |                   |            |     |             |         |         |          |         |  |  |
| <b>F</b> Q          | Method     | d :     |         | Ping              |            |     |             | Ŧ       |         |          |         |  |  |
| ₽=<br>\$.∕          | * Target : |         |         | Tracero<br>NS Loo | ute<br>kup |     |             |         |         |          |         |  |  |
| ?∕~                 | Parame     | eters : |         |                   |            |     |             |         |         |          |         |  |  |
| ጽ <sup>୯</sup><br>በ | Diagnose   |         |         |                   |            |     |             |         |         |          |         |  |  |
| ♠<br>[@]            |            |         |         |                   |            |     |             |         |         |          |         |  |  |
| ញ                   |            |         |         |                   |            |     |             |         |         |          |         |  |  |
|                     |            |         |         |                   |            |     |             |         |         |          |         |  |  |
|                     |            |         |         |                   |            |     |             |         |         |          |         |  |  |
|                     |            |         |         |                   |            |     |             |         |         |          |         |  |  |
| 2                   |            |         |         |                   |            |     |             |         |         |          |         |  |  |
| ¢°                  |            |         |         |                   |            |     |             |         |         |          |         |  |  |

![](_page_60_Picture_8.jpeg)

# **ADMIN PORTAL**

5/26/2022 © 2022 IronYun USA Inc. - Confidential

![](_page_61_Picture_2.jpeg)

- Admin Portal Login
- □ <u>Network</u>
- □ <u>Upgrade</u>

# **ADMIN PORTAL LOGIN**

- Log into the admin portal using the IP address of the Vaidio server of interest, port 8000, and the server's admin username & password
- Example:
  - □ https://192.168.100.100:8000
- Purpose:
  - □ To change admin password (**recommended** after first login for maximal security)
  - To set time zone of Vaidio server and synchronize with NTP server
  - □ To configure network connection
  - □ To perform software upgrade

![](_page_62_Picture_10.jpeg)

Return to Admin Portal

# **NETWORK**

| twork                             |                                                      |                    |        |  |
|-----------------------------------|------------------------------------------------------|--------------------|--------|--|
| I                                 | nterface: Selec                                      | Interface          | •      |  |
|                                   | Mode: Select                                         | Mode               | *      |  |
| DN                                | S Server:                                            |                    |        |  |
|                                   |                                                      |                    |        |  |
| p <b>grade</b> Online O<br>Step 1 | ffline<br>Admin Porta<br>Check for Update<br>Upgrade | Current Version: 5 | .1.0-1 |  |

an IP address

□ Mode:

DHCP

Static configuration

Add DNS server if necessary

5/26/2022 © 2022 IronYun USA Inc. - Confidential

![](_page_63_Picture_8.jpeg)

# □ Interface: hardware-dependent. User only needs to select the interface to change the IP address or add

Return to Admin Portal

# UPGRADE

- Online upgrade
  - MUST have Internet connection to check for update and download the upgrade file into the local main Vaidio server
  - Upgrade the admin portal (Step 1) and the main Vaidio system (Step 2) using the Internet

| Step 1 | Admin Portal     | Current Version: 5.1.0-1 |  |
|--------|------------------|--------------------------|--|
|        | Check for Update |                          |  |
|        | Upgrade          |                          |  |
| Step 2 | Main System      | Current Version: 5.1.0-1 |  |
|        | Check for Update |                          |  |
|        | Upgrade          |                          |  |
|        |                  |                          |  |

□ Upgrade the admin portal (Step 1) and the main Vaidio system (Step 2) in the local network (no internet is required).

Step

5/26/2022 © 2022 IronYun USA Inc. - Confidential

![](_page_64_Picture_9.jpeg)

### Offline upgrade

Contact IronYun representative and support team to obtain the upgrade file (13 + GB). Internet is only required to download the file to your local drive.

| Step 1 | Admin Portal | Current Version: 5.1.0-1                                      |
|--------|--------------|---------------------------------------------------------------|
|        | Upload       | Please upload the upgrade file you get from the support team. |
|        | Upgrade      |                                                               |
| Step 2 | Main System  | Current Version: 5.1.0-1                                      |
|        | Upload       | Please upload the upgrade file you get from the support team. |
|        | Upgrade      |                                                               |
|        |              |                                                               |

### **Return to Admin Portal**

![](_page_65_Picture_0.jpeg)

# **THANK YOU**

| 263 Tresser Blvd, Floor 9, | Stamford, CT 06901 | https |
|----------------------------|--------------------|-------|
| 1-203-273-7089             |                    | https |

sales@ironyun.com

![](_page_65_Picture_6.jpeg)

://twitter.com/IronYunInc

://www.facebook.com/ironyun

https://ironyun.com/demo-video/